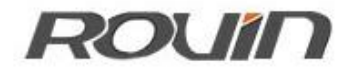

# **RVNet-MB-S**

Modbus 以太网通讯处理器

使用手册

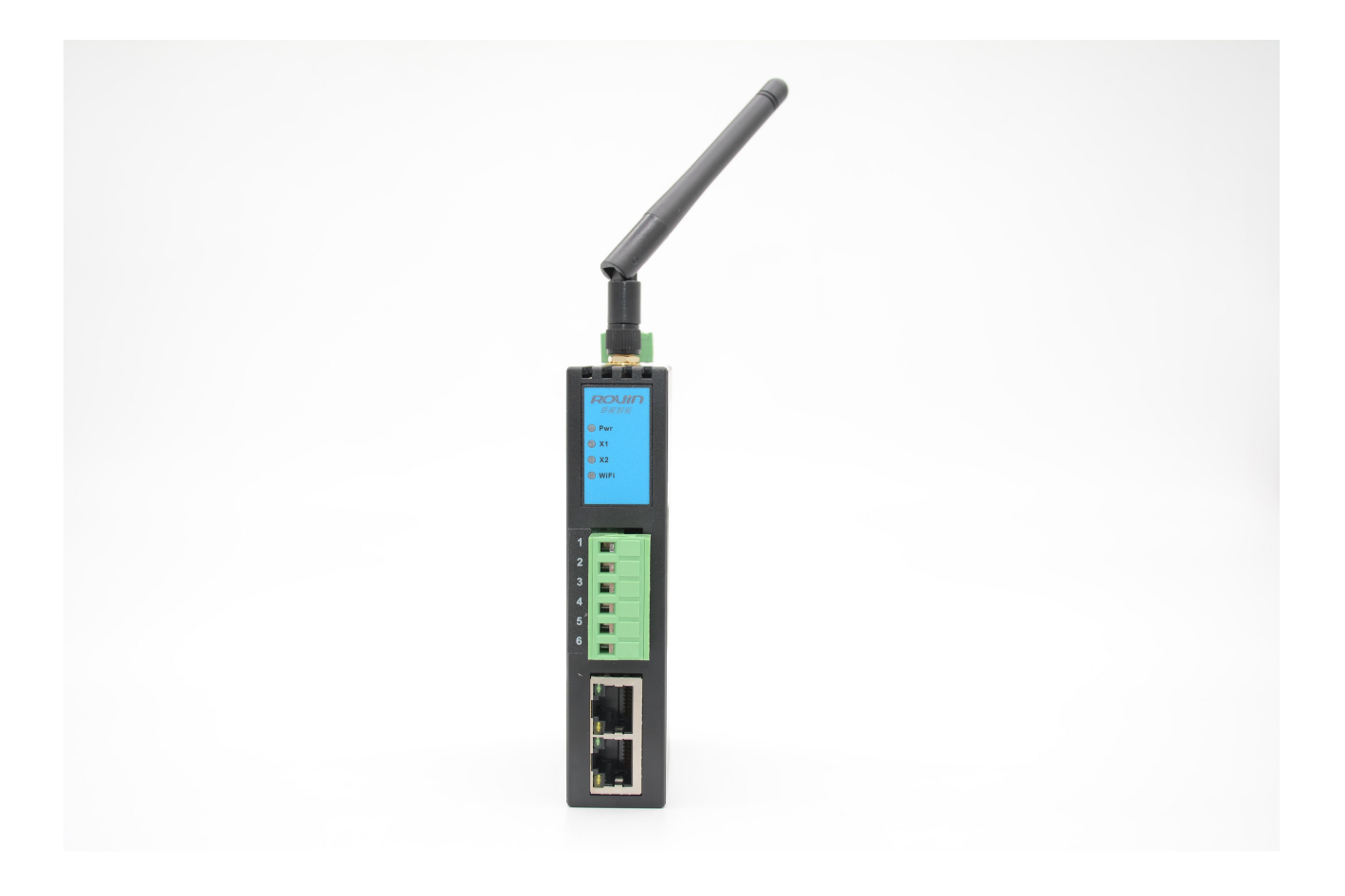

# 1.RVNet-MB-S 应用

#### 1.1 产品概述

RVNet-MB-S 用于 ModbusASCII/RTU 设备(仪表、变频器、PLC等)的以太网数据采集,模块集成 WiFi 功能,支持 AP 模式、STA 模式和 AP+STA 模式,非常方便构建 WiFi 网络,直接通过 WiFi 进行 ModbusASCII/RTU 设备编程、数据采集。

RVNet-MB-S 采用即插即用设计,不占用 ModbusASCII/RTU 设备的通讯口,即编程软件/上位机软件通过 以太网对设备数据监控的同时,ModbusASCII/RTU 主站可以通过复用接口与 ModbusASCII/RTU 设备进行 通讯,支持工控领域内绝大多数 SCADA 软件,支持 ModbusTCP、ModbusUDP 通讯方式。

RVNet-MB-S 串口既支持 RS485, 也支持 RS232, 但是同一个产品只能实现一种接口, 用户可根据实际需要, 参考如下选型表, 在订货时告知具体型号。

| 产品型号             | 串口类型  | 串口协议             | 以太网协议      |
|------------------|-------|------------------|------------|
| RVNet-MB-S RS485 | RS485 | Modbus RTU/ASCII | Modbus TCP |
| RVNet-MB-S RS232 | RS232 | Modbus RTU/ASCII | Modbus TCP |

RVNet-MB-S 选型表:

#### 1.2 功能说明

1、安装在 35mm 的导轨上,通过通讯线直接连接 Modbus RTU/ASCII 设备的 RS485/RS232 接口,外接 24VDC 电源。

2、集成 WEB 服务器,通过网页可设置设备参数和运行诊断,并设置登录保护密码,防止篡改配置数据。

3、本产品适合 Modbus RTU/ASCII 的网络化升级,可与支持 Modbus TCP 的上位机组态软件配合,通过本模块直接读取设备的数据。

4、集成 WiFi 功能,支持 AP 模式、STA 模式和 AP+STA 模式。

5、通过 WiFi 可通过 Modbus TCP 客户端采集 Modbus 串口从站。

6、支持 Modbus TCP 和 MODBUS UDP 访问方式,支持半双工和全双工模式,提供更高效的数据访问。 即客户端的 Modbus TCP 请求无需等待设备的回复,即可同时发送多条 Modbus TCP 请求,模块会自动异步回复响应帧。

7、串口支持 RS485 和 RS232 可选, 波特率支持 9600bps~115200bps 可选。

8、2KV级浪涌保护,ESD静电保护,高强度抗电磁干扰。

9、当连接 Modbus RTU/ASCII 从站时,允许多台 PC 同时采集 PLC 数据,且充分保证数据通讯的实时 性和可靠性。

10、支持用户侧通过以太网实现固件更新,免费提供集成更多功能的固件,一次购买硬件,永久升级。

# 1.3 技术特点

RVNet-MB-S 实现 Modbus RTU/ASCII 串行协议与 Modbus TCP/Modbus UDP 以太网协议的转换,本产品的技术特点包括:

1、RVNet-MB-S 具备全双工异步和半双工通讯模式,常规的 Modbus TCP 通讯方式,如 KepWare OPC、 组态王等常规软件采用的 Modbus TCP 通讯是主从应答式的半双工协议模式,而 Wonderware 的 Modbus TCP 是全双工异步协议模式,收发都无需等待,通过协议中的任务标识号,进行任务的请求帧和响应帧的对 应; RVNet-MB-S 能够完全兼容这一模式特点;

2、RVNet-MB-S 和市面上的 Modbus RTU/ASCII 转 Modbus TCP 模块相比, RVNet-MB-S 具备高效的 转换效率, TCP 响应快速, 不受制于串口响应状态, 并且具备异常处理机制;

3、RVNet-MB-S 具体最大 32 个 TCP 客户机的连接, RS485 总线理论可接 32 个设备, 实际应用中应 当考虑节点距离、线材和波特率等因素。

# 2.硬件与应用

2.1 硬件和接口图

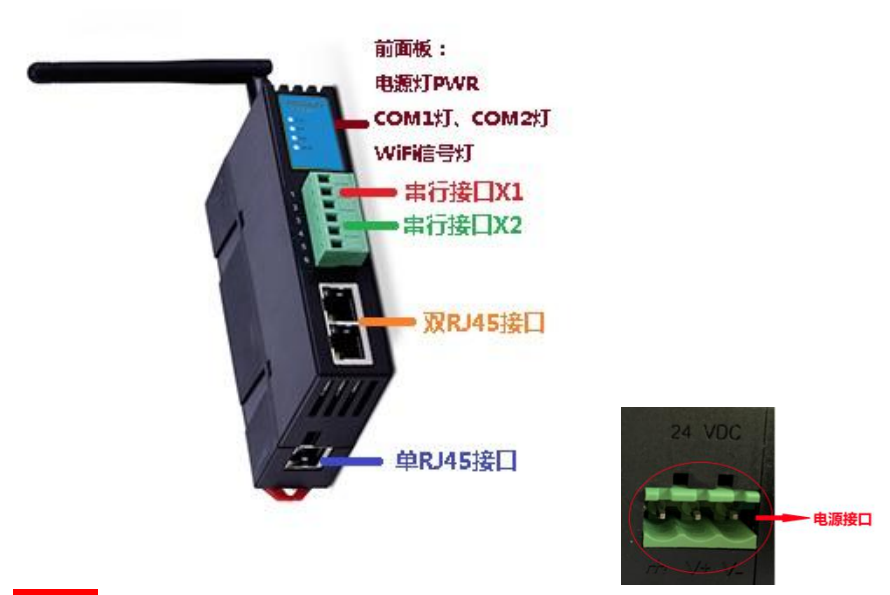

#### 主意:

1. 串行接口 X1 通过通讯线可连接 Modbus 串口主站设备或者从站设备,区别如下:

- ▶ 连接 Modbus 串口从站: RVNet-MB-S 的系统工作模式应设置为【Bus 主站—TCP 从站】,即以太网 主站连接串口从站,如果在原 Modbus 网络中已存在 Modbus 主站设备,可将原来的 Modbus 主站 的通讯线连接至串行接口 X2,如果原 Modbus 网络中不存在 Modbus 主站设备,请忽略串行接口 X2;
- ▶ 连接 Modbus 串口主站: RVNet-MB-S 的系统工作模式应设置为【Bus 从站--TCP 主站】,即串口主站连接以太网从站,此时串行接口 X2 不可用。
- 2. 串行接口 X2 只有当串行接口 X1 连接 Modbus 串口从站设备时,即 RVNet-MB-S 的系统工作模式设置为

#### 【Bus 主站一TCP 从站】才可用。

3. Rst:复位按钮,长按 5-6 秒,直至 COM1 指示灯由常亮闪烁一下,表示复位成功。

2.2 典型应用

## 2.2.1 以太网主站连接串口从站

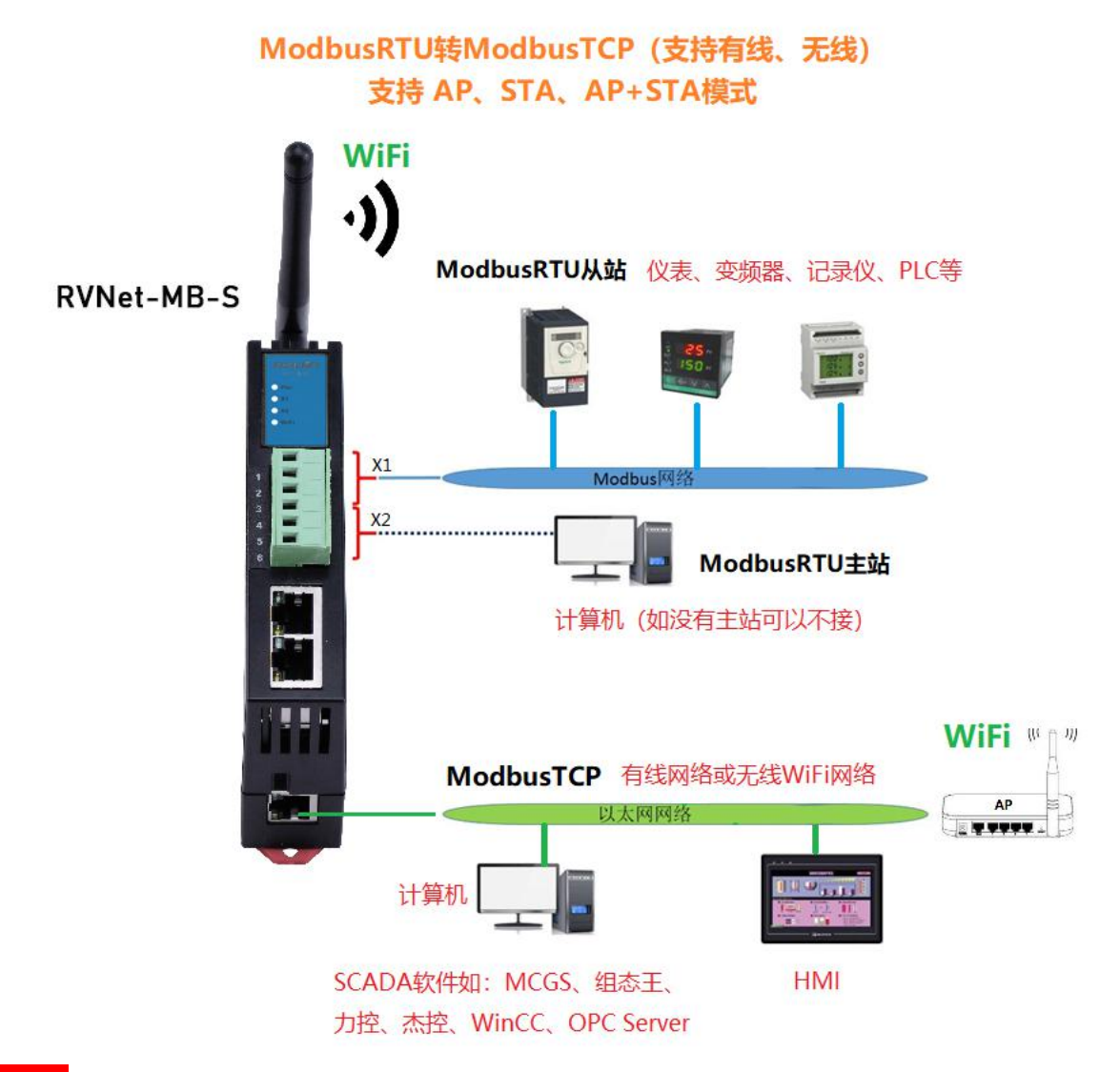

#### 注意:

- 1. 如果原 Modbus 网络中不存在 Modbus 主站设备,请忽略串行接口 X2 (不接);
- 2. 最多支持 32 个以太网客户端同时访问 Modbus RTU/ASCII 设备的数据;
- 3. 这里的 Modbus 网络中的设备均以 RS485 设备为例,如果是 RS232 设备, Modbus 网络中只能存在一个 Modbus 设备。

# 2.2.2 串口主站连接以太网从站

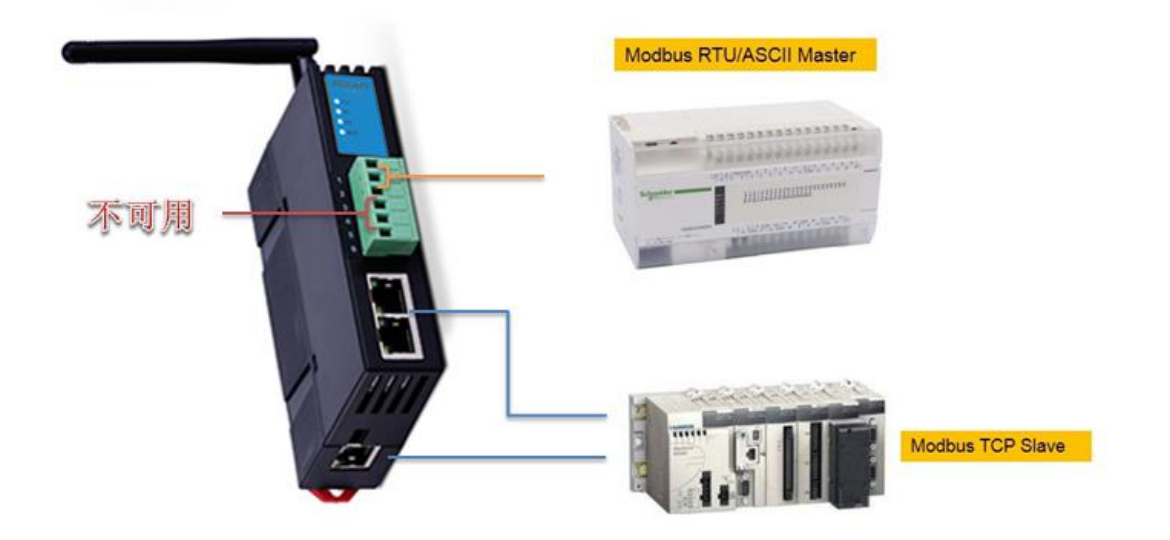

- 1. 这种方式下,只能有一个 Modbus RTU/ASCII 主站设备与一个 Modbus TCP 从站设备通讯;
- 2. 串行接口 X2 不可用。

# 2.3 接口描述

RVNet-MB-S 产品共有 6 个接口: 串行接口 X1、串行接口 X2、双 RJ45 通讯口 X3、单 RJ45 接口 X4 和外部 电源端子 X5、天线接口 X6。

# 2.3.1 串行接口 X1

X1 为 3 线接线端子,通过通讯线连接 Modbus RTU/ASCII 设备,根据端子排序号,其定义为:

| RS485 接口类型 |       |  |  |
|------------|-------|--|--|
| 端子排序号      | 定义    |  |  |
| 1          | Date+ |  |  |
| 2          | Date- |  |  |
| 3          | GND   |  |  |
|            |       |  |  |
| RS232 接口类型 |       |  |  |
| 端子排序号      | 定义    |  |  |
| 1          | RD    |  |  |
| 2          | SD    |  |  |
| 3          | GND   |  |  |

X1 接口支持的波特率包括: 9.6k~115.2k。

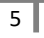

# 2.3.2 串行接口 X2

X2 为 3 线接线端子,通过通讯线连接 Modbus RTU/ASCII 主站设备,根据端子排序号,其定义为:

| RS485 接口类型 |       |  |
|------------|-------|--|
| 端子排序号      | 定义    |  |
| 4          | Date+ |  |
| 5          | Date- |  |
| 6          | GND   |  |
|            |       |  |

| RS232 接口类型 |     |  |
|------------|-----|--|
| 端子排序号      | 定义  |  |
| 4          | RD  |  |
| 5          | SD  |  |
| 6          | GND |  |

X2 接口支持的波特率包括: 9.6k~115.2k。

# 2.3.3 以太网通讯端口 X3 和 X4

以太网通讯 RJ45 标准插口,遵循以太网接线标准,其针脚定义为:

1 脚 \_\_\_\_\_ TX+

2 脚 \_\_\_\_\_ TX-

3 脚 \_\_\_\_\_ RX+

6 脚 \_\_\_\_\_ RX-

带有绿色 Link 指示灯, 橙色 Active 指示灯。支持 10/100M 波特率自适应,支持线序(交叉 T568A/直连 T568B)自适应。

# 2.3.4 外部 24VDC 电源端子 X5

X5 接口是 RVNet-MB-S 的外接 24VDC 电源输入端子。电源输入规格: 24VDC±20%/100mA。接线时注意外 壳上的极性标记,靠近底座的端子为 24VDC 正输入。

# 2.3.5 WiFi 天线 X6

X6 接口是 RVNet-MB-S 外置的 WiFi 天线,采用符合 SMA 接口的外置天线,工作频率应当覆盖 2400-2500MHz,天线增益 7DB、12DB,阻抗 50Ω。

# 2.4 指示灯描述

RVNet-MB-S 产品包括四个 LED 指示灯:位于面板上的红色 Pwr 电源指示灯、绿色 COM1 串口指示灯、绿 色 COM2 串口指示灯、绿色以太网 LINK 指示灯。

| 操作   | Pwr 电源指示 | 绿色 COM1 串口 | 绿色 COM2 串口       | 绿色 WiFi |
|------|----------|------------|------------------|---------|
|      | 灯        | 指示灯        | 指示灯              | 指示灯     |
| 上电   | 常亮       | 常亮         | 熄灭(无通讯或通<br>讯异常) | 熄灭      |
| 正常通讯 | 常亮       | 闪烁         | 闪烁               | 常亮、快速闪烁 |

# 3.快速应用起步

当您第一次拿到 RVNet-MB-S 产品后,可以按以下步骤完成对产品的初步测试。

# 3.1 上电、观察指示灯

将 RVNet-MB-S 模块外接 24VDC 电源后, 红色 Pwr 电源指示灯和绿色 COM1 串口指示灯将立即常亮,如 果模块连上 WiFi 或者有设备连上模块作为 AP 的热点后,绿色 WiFi 灯将常亮。串行接口 X1 通过通讯线 连接 Modbus RTU/ASCII 设备后,此时如果以太网通讯正常,绿色 COM1 串口指示灯将在数秒内闪烁;串 行接口 X2 通过通讯线连接 Modbus RTU/ASCII 主站设备后,如果 Modbus RTU/ASCII 主站设备通讯正常, 绿色 COM2 串口指示灯将在数秒内闪烁。

# 3.2 连接电脑、查看 Web 网页

用以太网网线(交叉和直连线都行)将电脑网卡和 RVNet-MB-S 的 RJ45 端口相连。 如果电脑启动了无线网卡的话请禁用无线网卡(某些时候会影响有线网卡的通讯)。 将电脑的本地网卡的 IP 设置成 192.168.1.100。如下图所示:

| 需要从网络系统管理员处获     | 得适当的 IP 设置。         |
|------------------|---------------------|
| ◯自动获得 IP 地址(0)   |                     |
| ●使用下面的 IP 地址(S): |                     |
| IP 地址(L):        | 192 .168 . 1 .100   |
| 子网掩码 (U):        | 255 . 255 . 255 . 0 |
| 默认网关(0):         | · · ·               |
| ○ 自动获得 DWS 服务器地址 | E (B)               |
| ⊙使用下面的 DNS 服务器坩  | 8址(E):              |
| 首选 DNS 服务器 (P):  | · · · ·             |
| 冬田 nuc 肥久盟(a)。   |                     |

电脑上运行 Internet Explorer 浏览器,在地址栏输入: 192.168.1.188 (这是 RVNet-MB-S 的出厂 IP 地址), 然后按回车键,浏览器应能显示 RVNet-MB-S 的内部 Web 网页.

登录页面如下图所示:

| <ul> <li>(→) (→) (@ http://192.168.1.188/</li> <li>(●) 登入 ×</li> </ul> | € ▼ С 搜索                                                                                                    | <u>ρ.</u> † ★ ¤ |
|------------------------------------------------------------------------|----------------------------------------------------------------------------------------------------|-----------------|
|                                                                        | 中文         English           登录帐号:         admin         默以登录帐号: admin           登录密码:         ●         默认劳动: admin           登录         ●         默认劳动: admin |                 |
|                                                                        |                                                                                                    |                 |

登录后显示的首页,如下图所示:

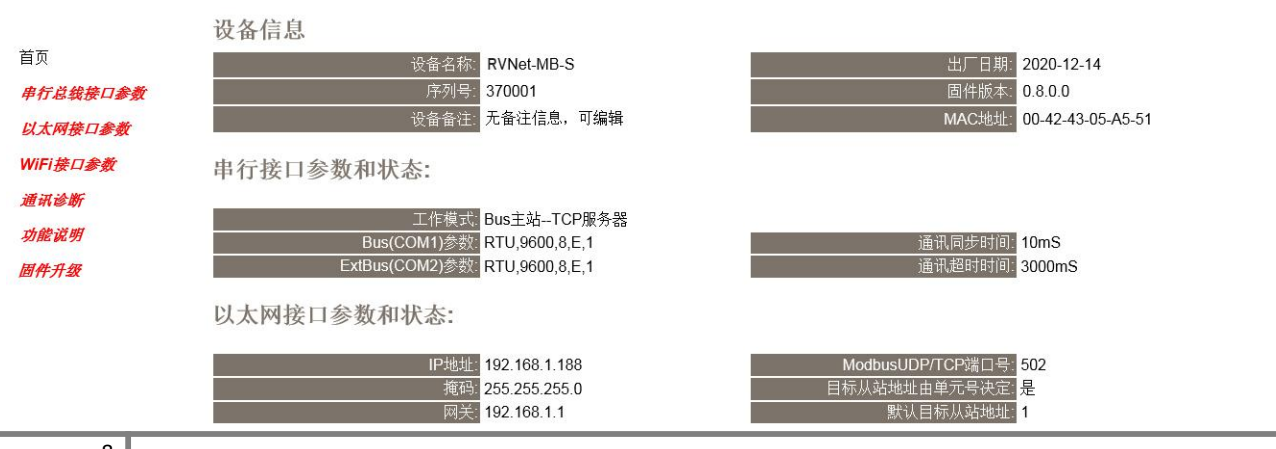

| 远程服务器IP地址: 192.168.1.254    |                        |       |
|-----------------------------|------------------------|-------|
|                             |                        |       |
| WiFi接口参数和状态:                |                        |       |
| Station(模块连接热点)——>状态 成功连接热点 | AP(模块做为热点)——>状态 创建热点成功 |       |
| SSID名称: RVNetTestAP1        | 1 SSID名称: RVNet-MB-S:3 | 70001 |
| 加密方式: WPA2                  | 加密方式: WPA2             |       |
| DHCP状态:获取成功                 | IP地址: 192.168.3.1      |       |
| IP地址: 192.168.1.101         | 子网掩码: 255.255.255.0    |       |
| 子网掩码: 255.255.255.0         | 地址池范围: 100-200         |       |
|                             |                        |       |

设备基本信息: 由出厂时预置。

系统工作、串口模式:显示模块的工作模式及连接的 Modbus RTU/ASCII 设备的串口模式。

串行接口参数:显示当前设置的串行接口 COM1 和 COM2 的参数。

以太网接口参数:显示当前设置的以太网接口参数。

WiFi 接口参数和状态:显示当前设置的 WiFi 接口参数,包括 Station 和 AP 两种模式的运行和设定情况。

# 3.2.1 串行总线接口参数

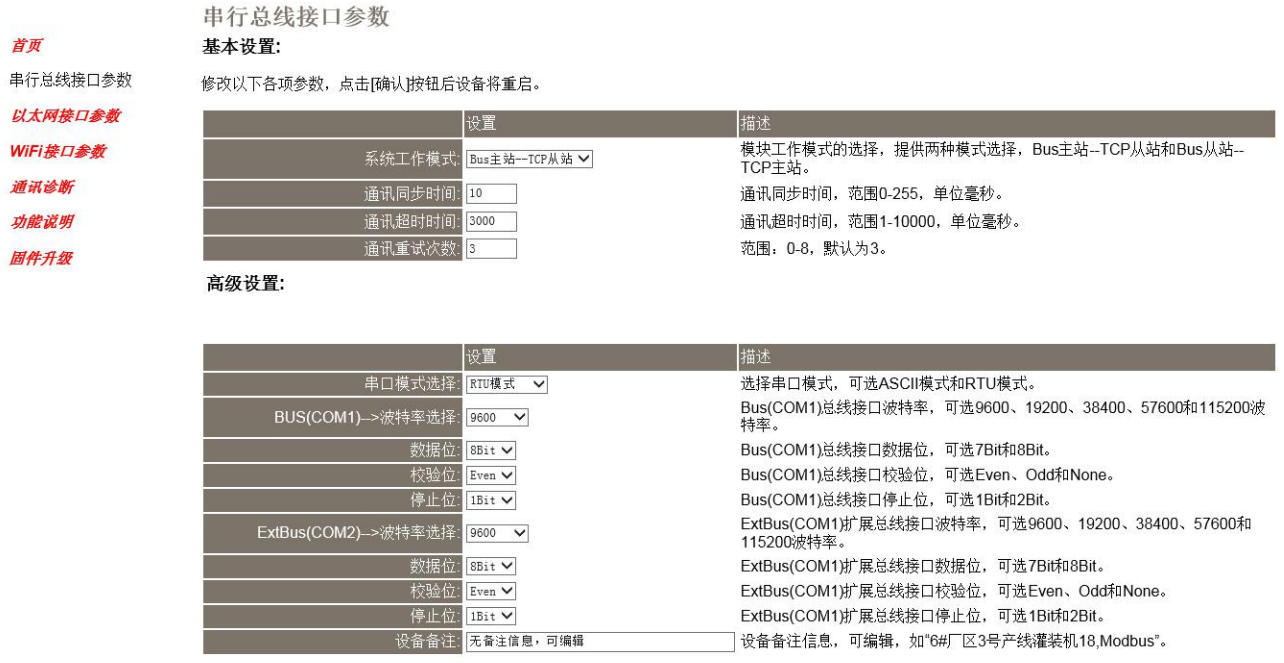

确认

系统工作模式:选择 RVNet-MB-S 的工作模式,有【Bus 主站—TCP 从站】、【Bus 从站—TCP 主站】和【RVNetTCP 透传】三种模式,默认为【Bus 主站—TCP 从站】,指的是 RVNet-MB-S 作为 Modbus 主站(连接的 Modbus 设备做从站),TCP 从站(连接的上位机做 TCP 主站),模式选择可参考《2.2 典型应用》。

通讯重试次数:当通讯发生错误时 RVNet-MB-S 进行重试的次数,默认为 3。

串口模式手动选择:选择连接的设备的串口模式,RTU模式或者 ASCII模式,默认为 RTU模式。

Bus 端(COM1)——>波特率、数据位、校验位、停止位:根据实际需求设置波特率、数据位、校验位、 停止位,此参数必须与连接的 Modbus 设备的串口参数一致。

扩展总线端(COM2)——>波特率、数据位、校验位、停止位:根据实际需求设置波特率、数据位、校 验位、停止位,此参数必须与连接的 Modbus 主站设备的串口参数一致,只有当 RVNet-MB-S 的串行接口 X1 连接 Modbus 从站设备,而且原 Modbus 网络中已存在 Modbus 主站设备的时候,此参数才需要设置, 其它情况无需设置。

## 3.2.2 以太网接口参数

|             | 以太网接口参数                       |                                                       |
|-------------|-------------------------------|-------------------------------------------------------|
| 首页          | 基本设置:                         |                                                       |
| 串行总线接口参数    | 修改以下各项参数,点击[确认]按钮后设备将重启。      |                                                       |
| 以太网接口参数     | 设置                            | 描述                                                    |
| WiFi接口参数    | IP地址: 192 . 168 . 1 . 18      | ☞ 本地IP地址,默认为192.168.1.188                             |
| 通讯诊断        | 掩码: 255 . 255 . 255 . 0       | 掩码地址,默认为255.255.255.0。                                |
| TH AN JA HI | 网关: 192 . 168 . 1 . 1         | 网关地址,默认为192.168.1.1。                                  |
|             | 远程服务器IP地址: 192 . 168 . 1 . 25 | 模块的远程服务器的IP地址,默认为192.168.1.254,当使用Bus从站TCP主站<br>时需设置。 |
| IEITH JT 4X | 远程服务器端口号: <mark>502</mark>    | 模块的远程服务器端口号,默认端口502,当使用Bus从站TCP主站时需设置。                |
|             | 高级设置:                         |                                                       |
|             | 设置                            | 描述                                                    |
|             | 目标从站地址由单元号决定: ┣ ✔             |                                                       |
|             | 默认目标从站地址: 1                   | 默认的目标从站设备地址,范围1-247。                                  |
|             | ModbusTCP端口号: 502             | ModbusTCP通讯端口号,默认为502。                                |
|             | 密码:                           | 登入密码修改,登入帐号为:admin。                                   |
|             | 确认密码:                         | 登入密码修改确认,登入帐号为: admin。                                |
|             | 确认                            |                                                       |

设置 RVNet-MB-S 的 IP 地址、掩码和网关;

当更改以上参数后请点击[确认]按钮,RVNet-MB-S将复位并重新启动。请回到地址栏重新键入新的 IP 地址刷新首页并查看以太网接口参数设置是否有效。

本地端口号: ModbusTCP 默认端口为 502。

远程服务器 IP 地址: RVNet-MB-S 连接的远程服务器的 IP 地址, 只有当模块的工作模式为【Bus 从站—TCP 主站】需要设置此参数,其他模式时,此参数无意义。

远程服务器端口号:RVNet-MB-S连接的远程服务器的端口号,只有当模块的工作模式为【Bus从站—TCP 主站】需要设置此参数,其他模式时,此参数无意义。

目标从站地址由单元号决定:默认为是,即由上位机软件中的单元号决定与哪个 Modbus 从站设备连接, 此时的"默认目标从站地址"无意义,只有当模块的工作模式为【Bus 主站—TCP 从站】需要设置此参数, 其他模式时,此参数无意义。

默认目标从站地址:当"目标从站地址由单元号决定"为否的时候,才有效,直接设定与哪个 modbus 从 站设备连接,不受上位机软件中的单元号决定,<mark>只有当模块的工作模式为【Bus 主站—TCP 从站】需要设</mark> 置此参数,其他模式时,此参数无意义。

修改密码、确认密码:修改密码后,点击[确认]按钮,RVNet-MB-S将复位并重新启动。

# 3.2.3 WiFi 接口参数

|                  | WiFi接口参数            |                     |                                       |
|------------------|---------------------|---------------------|---------------------------------------|
| 首页               | Station(模块连接热点):    |                     |                                       |
| 串行总线接口参数         | 修改以下各项参数,点击[确认]按钮后i | <b>没备将重启。</b>       |                                       |
| 以太网接口参数          |                     | 设置                  | 描述                                    |
| WiFi接口参数         | Station功能:          | 开启 🗸                | Station功能是否启用,关闭则不启用连接热点功能;           |
| illi ill ich Mir | 要连接的热点SSID:         | RVNetTestAP1        | ] 模块要连接的AP热点SSID名称,最大32个字符。           |
|                  | 要连接的热点密码:           | •••••               | 模块要连接的AP热点的密码,最大64个字符。                |
| 功能说明             | 热点加密方式:             | WPA2 V              | 模块要连接的AP热点的加密方式,支持无密码、WEP、WPA和WPA2方式。 |
| 固件升级             | 自动获取IP地址:           | 关闭 🗸                | DHCP功能是否启用,关闭则使用静态IP地址,               |
|                  | IP地址:               | 192 . 168 . 1 . 168 | Staion的静态IP地址,默认为192.168.1.188。       |
|                  |                     | 255 . 255 . 255 . 0 | 掩码地址,默认为255.255.255.0。                |
|                  |                     | 192 . 168 . 1 . 254 | 网关地址,默认为192.168.1.1。                  |
|                  | AP(模块作为热点):         |                     |                                       |
|                  |                     | 设置                  | 描述                                    |
|                  | AP功能:               | 开启 🗸                | AP功能是否启用,关闭则不启用创建热点功能;                |
|                  | 创建热点SSID:           | RVNet-MB-S:370001   | ]模块创建的AP热点SSID名称,最大32个字符。             |
|                  |                     | •••••               | 模块创建的AP热点的密码,最大64个字符。                 |
|                  |                     | WPA2 V              | 模块创建AP热点的加密方式,支持无密码、WEP、WPA和WPA2方式。   |
|                  | AP的IP地址:            | 192 . 168 . 3 . 1   | AP热点的IP地址,默认为192.168.3.1              |

. 0

掩码地址,默认为255.255.255.0。

模块作为AP热点时,模块可提供的IP地址分配范围。

Station (模块连接热点): 该设定,模块作为客户端连接 WiFi 热点;

AP地址池范围: 100

Station 功能: Station 功能是否启用,关闭则不启用连接热点功能。

要连接的热点 SSID:模块要连接的 AP 热点 SSID 名称,最大 32 个字符。

掩码: 255 . 255 . 255

200

确认

要连接的热点密码:模块要连接的 AP 热点的密码,最大 64 个字符。

热点加密方式:模块要连接的 AP 热点的加密方式,支持无密码、WEP、WPA 和 WPA2 方式。

自动获取 IP 地址:模块连接热点时,是否从热点获取 IP 地址,还是使用静态 IP 地址。

IP 地址: Station 的静态 IP 地址, 默认 192.168.1.168。

掩码: Station 的静态掩码地址, 默认 255.255.255.0。

网关: Station 的静态网关地址, 默认 192.168.1.1。

AP (模块作为热点): 该设定,模块作为 WiFi 热点,被客户端连接;

AP 功能: AP 功能是否启用,关闭则不创建热点功能。

创建热点 SSID: 模块创建的 AP 热点 SSID 名称,最大 32 个字符。

创建热点密码:模块创建的 AP 热点的密码,最大 64 个字符。

创建热点加密方式:模块创建的 AP 热点的加密方式,支持无密码、WEP、WPA 和 WPA2 方式。

AP的 IP地址: AP 热点的 IP 地址, 默认 192.168.3.1。

掩码: AP 热点的掩码地址, 默认 255.255.255.0。

AP 地址池范围:模块作为 AP 热点时,模块可提供的 IP 地址分配范围。

当更改以上参数后请点击[确认]按钮, RVNet-MB-S 将复位并重新启动。请回到地址栏重新键入新的 IP 地址刷新首页并查看以太网接口参数设置是否有效。

#### 3.2.4 通讯诊断

*首页 申行总线接口参数 以太网接口参数* WiFi接口参数 通讯诊断 功能说明 固件升级

| 目行总线通讯        |            |
|---------------|------------|
| Bus(COM1)-    | ——>诵讯请求总数: |
|               | 正确响应次数:    |
|               | 错误响应次数:    |
| ExtBus(COM2)- | —>通讯请求总数:  |
|               | 正确响应次数:    |
|               | 错误响应次数:    |

| TCP/IP- | ——>通讯请求总数 | 0 |
|---------|-----------|---|
|         | 正确响应次数    | 0 |
|         | 错误响应次数    | 0 |
|         | TCP连接数:   | 0 |
|         |           |   |

WiFi状态

| · · · · · · · · · · · · · · · · · · · |              |
|---------------------------------------|--------------|
|                                       |              |
| Station(快吠注按热点)—                      | 一>次念: 成功建接热点 |
| 1⊧<br>DHi                             | 亏浊度 -490BM   |

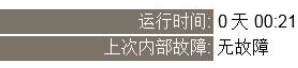

Bus 端(COM1) —通讯请求总数:所有发送到 Modbus 设备的通讯请求数目; 正确响应次数:Modbus 设备正确响应这些请求的数目; 错误响应次数:Modbus 设备发出的错误响应数目; 扩展总线端(COM2) —通讯请求总数:所有发送到 Modbus 主站设备的通讯请求数目; 正确响应次数:Modbus 主站设备正确响应这些请求的数目; 错误响应次数:Modbus 主站设备发出的错误响应数目; TCP/IP—通讯请求总数:所有发送到计算机的通讯请求数目; 正确响应次数:计算机正确响应这些请求的数目; 错误响应次数:计算机发出的错误响应数目;

#### WiFi 状态

AP(模块作为热点)—>状态:当前模块作为 AP 热点的运行状态;

客户端数:模块作为 AP 热点,当前的客户端连接数;

Station(模块连接热点)—>状态:模块连接 AP 热点的运行状态;

信号轻度: 当前模块和 AP 热点间的信号强度;

#### 系统信息

运行时间: RVNet-MB-S 上电后的运行时间;

上次内部故障: RVNet-MB-S 的系统故障,正常情况下不应该产生故障;

运行时间: RVNet-MB-S 上电后的运行时间 上次内部故障: RVNet-MB-S 的系统故障,正常情况下不应该产生故障;

# 4.WiFi 应用指南

RVNet-MB-S 集成 WiFi 功能, RVNet-MB-S 可实现 AP+STATION 工作方式,下面分别介绍模块作为 AP 热点和 Station 模式下的配置和应用。

# 4.1 Station(模块连接热点)

RVNet-MB-S 连接 AP 热点时,模块工作在 Station 模式,适用于多个设备组网、集中监控和数据采集;该 方式需要一个大功率且信号稳定的 AP 热点,将模块工作在 Station 模式下,并连接至该热点,则可实现 局域网的集中监控。

## 4.1.1 Station 功能配置

1.运行"NetDevice"工具,如下图搜索到模块,并进入修改设备参数界面;

|            | 168.1.68    | ・ 🔍 快速搜索 ・ 📝                                 | 👌 设置IP地址 🛛 🚺 修改:                                        | 日本教 🙆 🕅   | 建运行诊断 🛛 🐴 设备管                                                                  | 置主页 🛛 📉 通                                | iili, 🌒 🔣              | 系我们       |
|------------|-------------|----------------------------------------------|---------------------------------------------------------|-----------|--------------------------------------------------------------------------------|------------------------------------------|------------------------|-----------|
| 设备名称       | 序列号         | 出厂日期 固件版本                                    | 设备备注                                                    | 协议品牌      | MAC地址                                                                          | IP地址                                     | 子网掩码                   | 网关        |
| άVNet−MB−S | 370001      | 2020.12.14 0.8.0.0                           | 无备注信息,可右击编辑                                             | ModBus网关S | 00:42:43:05:A5:51 (LAN)                                                        | 192.168.1.188                            | 255. 255. 255. 0       | 192.168.1 |
| ≀VNet-S参数配 | 置           |                                              |                                                         |           |                                                                                |                                          |                        |           |
| /Net模块IP地址 | : 192.168.1 | .188 📵 导出所有西置                                | 置 导入所有配置                                                |           | 上载参数                                                                           | 下载参数                                     |                        |           |
| 串行接口名      | 教配置         | WiFi接口配置 以太网接                                | 口参数 服务器端口 Web选I                                         | 页         |                                                                                |                                          |                        |           |
| 网络接口斧      | *教配置        |                                              | tation (横块)在接热占)                                        | 4         |                                                                                |                                          |                        |           |
| 2          |             |                                              |                                                         | 9         |                                                                                |                                          |                        |           |
| 9          |             |                                              |                                                         |           |                                                                                |                                          |                        |           |
|            |             | ☑ 使能Station                                  | □功能,连接热点                                                | 扫描当前      | 热点                                                                             |                                          |                        |           |
|            |             |                                              |                                                         |           | 1#11                                                                           |                                          |                        |           |
|            |             | 要连接的热点名                                      | G本序: RVNetTestAP1                                       |           | 模块要连接的AP热点的SSI                                                                 | [D名称,最大支持3                               | 2个字符;                  |           |
|            |             | 要连接的热点密                                      | 码: ●●●●●●●●                                             |           | 模块要连接的AP热点的密闭                                                                  | 码,最大支持64个字                               | 2符;                    |           |
|            |             | 执占验证方式:                                      | WAP2                                                    |           | 1#141-1-1-1-1-1-1-1-1-1-1-1-1-1-1-1-1-1-                                       | **刑、古持王宓孤、                               | WFP, WPA#OWPA2.        | 2010 20 1 |
|            |             | 700700020120 0 0 0 0 0 0 0 0 0 0 0 0 0 0 0 0 | anu 2 *                                                 |           | 模状连接的解放只的加密;                                                                   | 大王, 又时/山山町,                              | and a nevel during a b | 默认WPA2类型  |
|            |             |                                              | enz.                                                    |           | 模块连接的AF热点的加密;                                                                  | *2, XU/(26)                              | - та с плордитис ,     | 默认WPA2类型  |
|            |             | 自动获取IP地址                                     | t: 美闲 ▼                                                 |           | 模块连接的AF然只的加密;<br>模块Station的IP是否向AI                                             | ×≟,文刊九出问、<br>P热点DHCP获取;                  |                        | 默认WPA2类型  |
|            |             | 自动获取IP地址                                     | t: 美闭 ▼                                                 | 160       | 模块主接的AF效应的加密;<br>模块Station的IP是否向AI<br>植块Station的AF是否向AI                        | 关重,又引九五时、<br>P热点DHCP获取;<br>↓:            |                        | 默认WPA2类型  |
|            |             | 自动获取IP地址<br>Station的IPf                      | whiz →<br>比: 美闭 →<br>地址: 192 . 168 . 1 .                | 168       | 模块连接的AF然后的加密;<br>模块Station的IF是否向AI<br>模块Station的静态IP地址                         | , yun, yun, yun, yun, yun, yun, yun, yun |                        | 默认WPA2类型  |
|            |             | 自动获取IP地址<br>Station的IP<br>Station子阿利         | t: 美闭 ▼<br>地址: 192 . 168 . 1 .<br>電码: 255 . 255 . 255 . | 168<br>0  | 模块Etation的IP是否向AI<br>模块Station的IP是否向AI<br>模块Station的静态IP地址<br>模块Station的静态IP地址 | x型,文轩无玉时、<br>P热点DHCP获职;<br>L;<br>韬码;     |                        | 默认WPA2类型  |

2.在"Station(模块连接热点)"界面中勾选"使能 AP 功能,创建热点";

| Net模块IP地址: 192.168.1 | .188 导出所有配置 导入所有配置                | 上载参数 下载参数                                   |
|----------------------|-----------------------------------|---------------------------------------------|
| 串行接口参数配置             | WiFi接口配置 以太网接口参数 服务器端口 Web选项      |                                             |
| 网络接口参数配置             | AF (模块作为热点) Station(模块连接热点)       |                                             |
|                      | ☑ 使能Station功能,连接热点                | 日期当前热点                                      |
|                      | 少認力,开始<br>要连接的热点名称: RVNetTestAP1  | ■13 与J RE<br>模块要连接的AF热点的SSID名称,最大支持32个字符;   |
|                      | 要连接的热点密码: ●●●●●●●●                | 模块要连接的AP热点的密码,最大支持64个字符;                    |
|                      | 热点验证方式: ₩AP2 🚽                    | 模块连接的AP热点的加密类型,支持无密码、WEP、WEA和WEA2,默认WEA2类型; |
|                      | 自动获取IP地址: 关闭 🔻                    | 模块Station的II是否向AF热点DHCF获取;                  |
|                      | Station的IP地址: 192 . 168 . 1 . 168 | 模块Station的静态IP地址;                           |
|                      | Station子网摘码: 255 . 255 . 0        | 模块Station的静态子网摘码;                           |
|                      | Station网关地址: 192,168,1,1          | 模块Station的静态网关地址;                           |

3.单击"扫描当前热点",等待扫描完成后,选择要连接的热点,键入连接密码,单击"选择该热点";

| A b k k o s d x z Z                                                                                                    | 串行接口参数配置 | WiFi接口酉 | 置 以太网接口参数 服务器端口                              | Web选I页         |                      |                                              |
|----------------------------------------------------------------------------------------------------|----------|---------|----------------------------------------------|----------------|----------------------|----------------------------------------------|
| 日描可用的热点信息                22个字符;                  授素單的SSID热点               该热点验证类型               AF热点信号强度               22个字符;                 WFF、Ky4s               FA               -5448e (信号级强)               FA               Space               Space                      Space               Space                                                                                                    | 网络接口参数配置 | AP (模块  | 作为热点) Station (模块连接热点<br>2) 使能Station功能,连接热点 | )              | <u>5</u> 1           |                                              |
| 世<br>世<br>世<br>W<br>W<br>M<br>W<br>W |          |         | 沒 扫描可用的热点信息                                  |                |                      | 32个字符;                                       |
| 12(m + 2n / 2000 / 10m     0: 0: 0: 0: 0: 0: 0: 0: 0: 0: 0: 0: 0: 0                                                                                                    |          |         | 搜索到的SSTD执占                                   | 该执占验证米刑        | 27热占信是温度             |                                              |
| (1) 「                                                                                                    |          |         | i TV-K-4-                                    | WPA            | -64.4Be (信号称译)       | 学付                                           |
| ChinaNet-3jgv     WPA     -56dBm (信号按强)       WFA2     -50dBm (信号投)       WFA1TestA21     *FA2       NUTH     *FA2       NUTH     *FA2       POULD     DIERCT-REDESKIOF-CD911LTmsQC       WFA2     -60dBm (信号投)       FVNetTestA21     *FA2       POULD     *FA2       POULD     *FA2       POULD     *FA2       POULD     *FA2       POULD     *FA2       POULD     *FA2       POULD     *FA2       POULD     *FA2       POULD     *FA2       POULD     *FA3       POULD     *FA3       POULD     *FA4       POULD     *FA4       POULD     *F                                                                                                    |          |         | aWiFi-Ky4s                                   | 开放             | -69dBm (信号较强)        | 、WEP、WPA和OWPA2, 账认WPA2类型;                    |
| WFA2     -0048m (信号强)       1742     -0000m (信号强)       1742     -0000m (信号强)       1742     -0048m (信号强)       1745     -0048m (信号强)       1745     -0048m (信号强)       1745     -0048m (信号强)       1745     -0048m (信号强)       1745     -0048m (信号强)       1745     -0048m (信号强)       1745     -0048m (信号-服)       1745     -0048m (信号-服)       1745     -0148m (信号-服)       1745     -0148m (信号-服)       1745     -0148m (信号-服)       1745     -0148m (信号-服)       1745     -0148m (信号-服)       1745     -0148m (信号-服)       1745     -0148m (信号-服)       1745     -0148m (信号-服)       1745     -0148m (信号-服)       1745     -0148m (信号-服)       1745     -0148m (信号-服)       1747     -0168m (信号-服)       1748     -0108m (信号-服)       1749     -0168m (信号-服)       1749     -0168m (信号-服)       1749     -0168m (信号-服)       1749     -0168m (信号-服)       1749     -0168m (信号-R)       1749     -0168m (信号-R)       1749     -0168m (信号-R)       1749     -0168m (信号-R)       1749     -0168m (信号-R)                                                                                                    |          |         | ChinaNet-3jgv                                | WPA            | -56dBm (信号较强)        | ( and an an an an an an an an an an an an an |
| IFIC     Ooder (音号短)       ROTIN     FEA2       ROTIN     FFA2       PUTRET-FADESKTOP-CD911LTm.9QC     FFA2       -60.0bm     (音号短)       pire-fabresktop-cost     FFA2       -77.0bm     (音号超)       xpir     FFA2       -77.0bm     (音号超)       KOC     FTA2       -77.0bm     (音号超)       KOC     FTA1       NC     FTA2       -77.0bm     (音号超)       KOC     FTA1       -80.0bm     (音号超)       KOC     FTA1       -70.0bm     (音号超)       KC     -77.0bm       KC     -77.0bm       KTF1*NDIFree     FTA1       -77.0bm     (音号和2)       *     *                                                                                                    |          |         |                                              | WPA2           | -50dBm (信号强)         |                                              |
| ISVNetTrestAP1     FFA2     F543bs (语号弦)       ROVIN     WFA2     -4543bs (语号弦)       DIRLOT-RADESKTOP-CD91LLTmsQC     WFA2     -6643bs (语号弦)       FVNetMaxAP     WFA2     -4643bs (语号金)       xpis     WFA2     -4643bs (语号金)       kGC     TFb2     -6643bs (语号金)       KGC     TFb2     -7743bs (语号-金)       KGC     TFb2     -7643bs (语号-金)       KGC     TFb2     -7643bs (语号-金)       KGC     TFb2     -7643bs (语号-金)       KGC     TFb2     -7643bs (语号-金)       KGC     TFb2     -7643bs (语号-金)       KGC     TFb2     -7643bs (语号-金)       KGC     TFb2     -7643bs (语号-金)       KGC     TFb2     -7643bs (语号-金)       KGC     TFb2     -7643bs (语号-金)       KGC     TFb2     -7643bs (语号-金)       KGC     TFb2     -7643bs (语号-金)       KGC     TFb2     -7643bs (语号-金)       KGC     TFb2     -7643bs (信号-金)       KGC     TFb2     -7643bs (信号-金)       KGC     TFb2     -7643bs (信号-金)       KGC     TFb2     -7643bs (信号-金)       KGC     TFb2     -7643bs (信号-金)       KGC     TFb2     -7643bs (信号-金)       KGC     TFb2     -764                                                                                                    |          |         |                                              | NT AZ          | <del>300m(信号强)</del> |                                              |
| ROVIN     #PA2     -4-64dm (请号强)       DIERCT-REDESKTOF-CD911LTmsQC     #PA2     -6-04m (请号报强)       FVNetMaxAP     #FA2     -46-d8m (请号报强)       xpjs     #PA2     -77-d8m (请号-报)       H3C     开放     -78-d8m (请号-报)       H3C     开放     -76-d8m (请号-报)       UChinaNet     开放     -76-d8m (请号-报)       (K)Fir=WXIFree     开放     -76-d8m (请号-报)       (K)Fir=WXIFree     开放     -77-d8m (请号-报)       (K)     -77-d8m (请号-报)     *                                                                                                    |          |         | RVNetTestAP1                                 | WPA2           | -54dBm(信号较强)         |                                              |
| Intable FAUESAIDF-UbsileLinstel, fraz                                                                                                    |          |         | ROVIN                                        | WPA2 2         | -45dBm (信亏强)         |                                              |
| x1ae.ukuku     11.2     11.2       xpjs     WFA2     -17.45m (请号一般)       H3C     开放     -83.85m (请号一般)       H3C     开放     -76.85m (请号一般)       ChinaNet     开放     -76.85m (请号一般)       chinaNet     开放     -77.45m (请号一般)       eXHIFi-WUXIFree     开放     -77.45m (请号一般)        ····································                                                                                                    |          |         | PUNo+MowAP                                   | WPA2           |                      |                                              |
| Hor                                                                                                    |          |         | whis whis                                    | WPA2           | -77.dBm (信号—船)       |                                              |
| HP-Print-84-LaserJet Pro WFP 开放     -78 dBm (信号一般)       ChinaNet     开放     -70 dBm (信号一般)       wiFi-wUXIFree     开放     -77 dBm (信号一般)        ···· (信号一般)     ···· (信号一般)        ···· (信号一般)     ···· (信号一般)        ···· (G (信号一般)     ···· (G (信号一般)        ···· (G (信号一般)     ···· (G (信号一般)                                                                                                    |          |         | H3C                                          | 开放             | -83dBm (信号弱)         |                                              |
| ChinaNet     开放     -76 dBm (信号一般)       aWiFi-WUXIFree     开放     -77 dBm (信号一般)       <                                                                                                    |          |         | HP-Print-84-LaserJet Pro MFP                 | 开放             | -78dBm (信号一般)        |                                              |
| wiriFi-WUXIFree     开放    T74Bm (信号一般)     *        ····································                                                                                                    |          |         | ChinaNet                                     | 开放             | -76dBm(信号—般)         |                                              |
| ····································                                                                                                    |          |         | aWiFi-WUXIFree                               | 开放             | -77dBm(信号一般) -       |                                              |
| 重新扫描热点 该热点连接密码: <b>******</b> 3 选择该热点                                                                                                    |          |         | •                                            | m              | •                    |                                              |
| <b>重新扫描热点</b> 该热点连接密码: ******* 3                                                                                                    |          |         |                                              |                |                      |                                              |
|                                                                                                    |          |         | 重新扫描热点 该热,                                   | 点连接密码: ******* | 2 选择该热点              |                                              |
|                                                                                                    |          |         |                                              |                |                      |                                              |

4.执行上一步后,将自动填充"要连接的热点名称"、"要连接的热点密码"和"热点验证方式",此时对模块 Station 模式下的 IP 地址、子网掩码和网关地址进行配置,如果"自动获取 IP 地址"设定成开启,则模块 Station 将从热点 DHCP 获取 IP 地址,如果"自动获取 IP 地址"设定成关闭,则使用设定的静态 IP 地址、 子网掩码和网关地址;

| - 串行接口参数配置<br>- 网络接口参数配置 | WiFi接口配置     以太网接口参数     服务器端口     Wab选项       AP (模块作为热点)     Station(模块连接热点)                                                                                                    |                                                                                                    |
|--------------------------|----------------------------------------------------------------------------------------------------|----------------------------------------------------------------------------------------------------|
|                          | <ul> <li>▼ 使能Station功能, 连接热点</li> <li>要连接的热点名称: RVNetTestAP1</li> <li>要连接的热点名称: RVNetTestAP1</li> <li>要连接的热点密码: ●●●●●●●●●</li> <li>热点验证方式: WAP2 ●</li> <li>自动获取IP地址: 关闭 ●</li> <li>Station的IP地址: 192, 188, 1, 188</li> <li>Station子网攬码: 255, 255, 0</li> <li>Station网关地址: 192, 168, 1, 1</li> </ul> | 蜀当前热点<br>模块要连接的Ar热点的SSID名称,最大支持32个字符;<br>模块更连接的Ar热点的密码,最大支持64个字符;<br>模块连接的Ar热点的加密类型,支持无密码、WEP、WFARWFA2,默认WFA2类型;<br>模块Station的财命态IP地址;<br>模块Station的财态不同描码;<br>模块Station的财态可对描码;<br>模块Station的财态可关地址; |

5.确定参数无误后,单击"下载参数":

| RVNet-S参数配置             | Barry Barry Damas                                                              |                                             |
|-------------------------|--------------------------------------------------------------------------------|---------------------------------------------|
| VNet模块IP地址: 192.168.1   | .188 导出所有面置 导入所有面置                                                             | 上载参数 下载参数                                   |
| -串行接口参数配置<br>- 网络接口参数配置 | WiFi接口配置     以太网接口参数     服务器端口     Web途顶       AP (模块作为热点)     Station(模块连接热点) |                                             |
|                         | 🗹 使能Station功能,连接热点 🛛 🚹                                                         | 猫当前热点                                       |
|                         | 要连接的热点名称: RVNetTestAP1                                                         | 模块要连接的AF热点的SSII名称,最大支持32个字符;                |
|                         | 要连接的热点密码: ●●●●●●●●                                                             | 模块要连接的AP热点的密码,最大支持64个字符;                    |
|                         | 热点验证方式: ₩AP2 🗸                                                                 | 模块连接的AP热点的加密类型,支持无密码、WEP、WPA和WPA2,默认WPA2类型; |
|                         | 自动获取III地址: 关闭 🔻                                                                | 模块Station的IT是否向AF热点DHCF获取;                  |
|                         | Station的IP地址: 192 . 168 . 1 . 168                                              | 模块Station的静态IP地址;                           |
|                         | Station子网攬码: 255 . 255 . 0                                                     | 模块Station的静态子网掩码;                           |
|                         | Station网关地址: 192 . 168 . 1 . 1                                                 | 模块Station的静态网关地址;                           |
|                         |                                                                                |                                             |
|                         |                                                                                |                                             |

# 4.1.2 Station 应用

1.模块正常连接至 AP 热点后,确保电脑和模块在同一 AP 热点下或者局域网内;此时运行 NetDevice 进行搜索;

| 💡 RVNet模块面 | 習和诊断工具       | RVDevice     | V1.0.2.8_Bu | ild1          |           |              |                           |                  |               |
|------------|--------------|--------------|-------------|---------------|-----------|--------------|---------------------------|------------------|---------------|
| 无线网络连接     | 192.168.1.10 | ) 🔍 (t       | 速搜索 🔸       | 🕗 设置IP地址 🔛 修改 | 设备参数 🕢    | 设备运行诊断       | 骨 设备管理主页 🛛 🛃 通            | 讯测试 🗾 联          | 系我们           |
| 设备名称       | 序列号          | 出厂日期         | 固件版本        | 设备备注          | 协议品牌      | MACHENH      | тенени                    | 子网撞码             | 网关            |
| RVNet-MB-S | 370001       | 2020. 12. 14 | 0.8.0.0     | 无备注信息,可右击编辑   | ModBus网关S | 00:42:43:85: | A5:51(WiFi) 192.168.1.168 | 255. 255. 255. 0 | 192.168.1.254 |
|            |              |              |             |               | 1         |              |                           | •                |               |
|            |              |              |             |               |           |              |                           |                  |               |
|            |              |              |             |               |           |              |                           |                  |               |
|            |              |              |             |               |           |              |                           |                  |               |
|            |              |              |             |               |           |              |                           |                  |               |
|            |              |              |             |               |           |              |                           |                  |               |
|            |              |              |             |               |           |              |                           |                  |               |
|            |              |              |             |               |           |              |                           |                  |               |

如图所示, 搜到同一设备会显示(WiFi)网络接口, (WiFi)即为模块作为 Station 模式下, 连接 AP 热点后, 获取到的 IP 地址, 对该 IP 地址操作, 即可实现数据采集、PLC 编程和数据交换;

- 2. Station 工作模式下的典型应用;
- A) 通过 NetDevice 进行诊断

| 无线网络连接     | 192.168.1.10                                                                                                    | 0 • 🔍 快      | 速搜索 🔸         | 🔁 设置IP地址 🔛 修        | 改设备参数 🥑          | 设备运行诊断 🐴 设备             | 配置主页 🛛 📐 道      | liliyit 🗾 F      | 紊我们           |
|------------|----------------------------------------------------------------------------------------------------|--------------|---------------|---------------------|------------------|-------------------------|-----------------|------------------|---------------|
| 设备名称       | 序列号                                                                                                    | 出厂日期         | 固件版本          | 设备备注                | 协议品牌             | MAC地址                   | IP地址            | 子网掩码             | 网关            |
| RVMet-MB-S | 370001                                                                                                    | 2020. 12. 14 | 0.8.0.0       | 无备注信息,可右击编辑         | ModBus网关S        | 00:42:43:85:A5:51 (WiFi | ) 192.168.1.168 | 255. 255. 255. 0 | 192.168.1.254 |
|            | 登     资     资 | 备运行诊断I       | RVNet-S系列     | ]:192.168.1.168     |                  |                         | X               |                  |               |
|            | Ìŝ                                                                                                    | 》断信息 WiFi    | 接口状态          |                     | 设备诊断连续           | 读性:                     |                 |                  |               |
|            |                                                                                                    | AP(模块作       | 为热点)——        |                     |                  |                         |                 |                  |               |
|            |                                                                                                    | AP功能使能       | ÷             | 开启                  |                  |                         |                 |                  |               |
|            |                                                                                                    | AP热点名称       | SSID: I<br>→. | RVHet-HB-S: 370001  |                  |                         |                 |                  |               |
|            |                                                                                                    | AP热点IP:      | μ.            | 192. 168. 3. 1      |                  |                         |                 |                  |               |
|            |                                                                                                    | AP热点运行       | 状态:           | 热点空闲,无客户端           |                  |                         |                 |                  |               |
|            |                                                                                                    |              | 查             | <b>香当前连接设备</b>      |                  |                         |                 |                  |               |
|            |                                                                                                    | Station (#   | 莫块连接热点        | )                   |                  |                         |                 |                  |               |
|            |                                                                                                    | Station功能    | を使能:          | 开启                  |                  |                         |                 |                  |               |
|            |                                                                                                    |              | 称SSID:        | RVWetTestAP1        | 自动获取IP地址:        | <b>获取成功</b>             |                 |                  |               |
|            |                                                                                                    | 热点加密方        | 式:<br>信导理度:   | TPA2<br>-0.4B⇒(信号器) | 当前IP地址:<br>之网体码· | 192.168.1.168           |                 |                  |               |
|            |                                                                                                    | Station) Zí  | 计状态:          | 成功连接热点              | 网关地址:            | 192. 168. 1. 254        |                 |                  |               |

此时通过 NetDevice 可对模块进行参数配置和诊断,上图表述了"设备运行诊断"界面下,"WiFi 接口状态">>"Station(模块连接热点)",可以看到 Station 的运行状态为"成功连接热点",且连接的热点信号强度为"-OdBm(信号强)",当前 IP 地址为"192.168.1.168";

B) MODBUS TCP 客户端软件连接

以 RVNet-MB-S 的 COM1 口接站地址为 3 的 MODBUS RTU 从站设备为例,通过 Modscan 进行测试

| ModScan32 - ModSca                | al                                                       |           |           |
|-----------------------------------|----------------------------------------------------------|-----------|-----------|
| File Connection Setu              | ip View Window Help                                      |           |           |
|                                   | R                                                        |           |           |
|                                   |                                                          |           |           |
| ModSca1 C                         | Connection Details                                       |           |           |
| Address: 0139                     | Connect Remote TCP/IP Server                             |           |           |
| Length: 1                         | IP Address: 192.168.1.168<br>Service 502                 |           |           |
|                                   | Configuration                                            |           |           |
| ** Device NOT (<br>40139: <00022> | Band 9600 V Wait for DSR from sl                         |           |           |
|                                   | Word 8 T Delay 10 ms after RIS before transmitting first |           |           |
|                                   | Parit EVEN 🔽 🕅 Wait for CTS from sla                     |           |           |
| <u> </u>                          | Stop 1 Telay 10 ms after last character before           |           | i.        |
|                                   | rotocol Selection<br>OK Cancel                           |           |           |
| For Help, press F1                |                                                          | Polls: 88 | Resps: 88 |
|                                   |                                                          |           |           |

此时测试的 IP 地址 192.168.1.168, 即为模块作为 Station 模式的 IP 地址;

| ModScan32 - ModSca1                            |           |
|------------------------------------------------|-----------|
| File Connection Setup View Window Help         |           |
|                                                |           |
|                                                |           |
|                                                | <b>2</b>  |
| Address: 0139 Device Id: 3 Number of Polls: 20 |           |
| MODBUS Point Type Valid Slave Responses: 20    |           |
| Length: 1 03: HOLDING REGISTER                 |           |
|                                                |           |
|                                                | -         |
| 40139: <00022>                                 |           |
|                                                |           |
|                                                |           |
|                                                |           |
|                                                |           |
|                                                |           |
|                                                |           |
|                                                |           |
|                                                |           |
| For Help, press F1 Polls: 21                   | Resps: 20 |

#### C) 组态软件连接

组态软件连接请具体参考"5.SCADA 通讯",相应的组态软件要连接的设备 IP 地址,填写成模块作为 Station 的 IP 地址;

# 4.2 AP(模块作为热点)

RVNet-MB-S 作为 AP 热点时,可被 WiFi 客户端(Station)连接,适用于无线点对点的单点通讯,临时的 PLC 无线编程。

# 4.2.1 AP 功能配置

1.运行"NetDevice"工具,如下图搜索到模块,并进入修改设备参数界面;

| RVNet模块配    | 置和诊断工具       | RVDevice V1  | 1.0.2.8_Build1 | 0                        | 1         |                   |                      |                |               |
|-------------|--------------|--------------|----------------|--------------------------|-----------|-------------------|----------------------|----------------|---------------|
| 无线网络连接 1    | 92.168.1.100 | • 🔍 快速       | 搜索 • 🔼         | 设置IP地址 🔅 修改              | 设备参数 🔗    | 设备运行诊断 🕋          | 设备翻查主页 🛛 📐           | 通讯测试 🗾 🗊 印     | 氣我们           |
| 设备名称        | 序列号          | 出厂日期 国       | 固件版本           | 设备备注                     | 协议品牌      | MACt也址            | IP地址                 | 子网撞码           | 网关            |
| RVNet-MB-S  | 370001       | 2020.12.14 0 | 0.8.0.0 无      | 备注信息,可右击编辑               | ModBus网关S | 00:42:43:85:A5:51 | (WiFi) 192.168.1.168 | 255.255.255.0  | 192.168.1.254 |
| 🙁 RVNet-S参数 | 配置           |              |                |                          |           |                   |                      |                |               |
| RVNet模块IP地  | 址: 192.10    | 58.1.168     | 导出所有配置         | 1 导入所有配置                 |           | 上载参               | り 下載参数               |                |               |
| <b>客行接口</b> | 参数配置         | WiFi接口香      | 配置 以太网接        | 口参数 服务器端口 Wei            | b选项       |                   |                      |                |               |
| 网络接口        | 参数配置         | AP (模技       | <b>夬作为热占)</b>  | tation(横块连接执占)           |           |                   |                      |                |               |
| 0           |              |              |                | Catron (12) (12 18 (18)) |           |                   |                      |                |               |
|             |              | 8            |                |                          |           |                   |                      |                |               |
|             |              |              | ☑ 使能AP功能       | ,创建热点                    | 查看        | 当前连接设备            |                      |                |               |
|             |              |              |                |                          |           |                   |                      |                |               |
|             |              | 1            | 创建热点名称:        | RVNet-MB-S:370001        |           | 模块创建AP热点          | 的SSID名称,最大支持32       | 2个字符;          |               |
|             |              | i i          | 创建热点密码:        | *******                  |           | 模块创建AP热点          | 讷密码,最大支持64个字         | 符;             |               |
|             |              |              | 热点加密方式:        | WAP2 💌                   |           | 模块创建AP热点          | 前加密类型,支持无密码          | 、WEP、WPA和WPA2, | 默认WPA2类型;     |
|             |              |              |                |                          |           |                   |                      |                |               |
|             |              |              | AP的IP地址:       | 192 . 168 . 3 .          | 1         | 模块创建AP热点          | 的IP地址;               |                |               |
|             |              |              | AP的子网掩码        | : 255 . 255 . 255 .      | 0         | 模块创建AF热点          | 的子网掩码;               |                |               |
|             |              |              | AP地址池范围        | : 100 - 200              |           | 模块创建AP热点          | 时,模块可提供的IP地址         | 份配范围;          |               |
|             |              |              |                |                          |           |                   |                      |                |               |
|             |              |              |                |                          |           |                   |                      |                |               |

2.在"AP(模块作为热点)"界面中勾选"使能 AP 功能,创建热点";

| Net模块1P地址: 192.168.1.168 |                              | 上载参数                                       |
|--------------------------|------------------------------|--------------------------------------------|
| 串行接口参数配置 "               | iFi接口配置 以太网接口参数 服务器端口 Web选项  |                                            |
| 网络接口参数配置                 | AP(模块作为热点) Station(模块连接热点)   |                                            |
|                          |                              |                                            |
|                          | ☑ 使能AP功能,创建热点                | 查看当前连接设备                                   |
|                          | <b>□</b> 勾选后,开启              | 该功能                                        |
|                          | 创建热点名称: RVNet-MB-S:370001    | 模块创建AP热点的SSID名称,最大支持32个字符;                 |
|                          | 创建热点密码: ●●●●●●●●●            | 模块创建AP热点的密码,最大支持64个字符;                     |
|                          | 热点加密方式: ₩AP2 ▼               | 模块创建AF热点的加密类型,支持无密码、WEF、WFA和WFA2,默认WFA2类型; |
|                          | AP的IP地址: 192 . 168 . 3 . 1   | 模块创建AF热点的IF地址:                             |
|                          | AP的子网摘码: 255 _ 255 _ 255 _ 0 | 模块创建Ar热点的子网掩码;                             |
|                          | AP地址池范围: 100 — 200           | 模块创建AF热点时,模块可提供的IF地址分配范围;                  |
|                          |                              |                                            |
|                          |                              |                                            |

| 串行接口参数配置<br>网络接口参数配置 | WiFi接口配置     以太网接口参数     服务器端口     Web选项       AP (模块作为热点)     Station(模块连接热点) |                                            |
|----------------------|--------------------------------------------------------------------------------|--------------------------------------------|
|                      | ☑ 使能AP功能,创建热点                                                                  | 看当前连接设备                                    |
|                      | 创建热点名称: RVNet-MB-S:370001                                                      | 模块创建AF热点的SSID名称,最大支持32个字符;                 |
|                      | 创建热点密码: ●●●●●●●●                                                               | 模块创建AP热点的密码,最大支持64个字符;                     |
|                      | 热点加密方式: ₩AP2 🔻                                                                 | 模块创建AF热点的加密类型,支持无密码、WEP、WEA和WEA2,默认WEA2类型; |
|                      | AP的IP地址: 192 . 168 . 3 . 1                                                     | 模块创建AF热点的IFI地址;                            |
|                      | AP的子网掩码: 255.255.255.0                                                         | 模块创建AP热点的子网掩码;                             |
|                      | AP地址池范围: 100 — 200                                                             | 模块创建AF热点时,模块可提供的IF地址分配范围;                  |
|                      |                                                                                | 1                                          |

- A)修改"创建热点名称",该名称默认"RVNet-MB-S:XXXXXX",其中"XXXXXX"为产品的序列号;
- B)在"创建热点密码"输入热点的连接密码,出厂默认密码"12345678",密码长度至少8个字符;
- C)"热点加密方式"可选择无密码(不安全的方式)、WEP、WPA和WPA2方式,建议选择WAP2;
- D)"AP的IP地址",可设置模块作为AP热点时的IP地址,默认192.168.3.1,子网掩码默认为255.255.255.0,即AP的IP设定成C类地址;
- E) "AP 地址范围",模块作为 DHCP 服务器时,可分配的地址空间范围,默认 100-200;
- 3. 确定参数无误后,单击"下载参数":

|                      |                                                | um.                |                                           |
|----------------------|------------------------------------------------|--------------------|-------------------------------------------|
| 串行接口参数配置<br>网络接口参数配置 | WiFi接口配置 以太网接口参数 服务<br>AF (模块作为热点) Station(模块) | 器端口 Web选项<br>全接热点) |                                           |
|                      | ☑ 使能AP功能,创建热点                                  | 查看当前)              | <u>车接设备</u>                               |
|                      | 创建热点名称: RVNet-MB                               | -5:370001          | 模块创建AP热点的SSID名称,最大支持32个字符;                |
|                      | 创建热点密码: ●●●●●                                  |                    | 模块创建AP热点的密码,最大支持64个字符;                    |
|                      | 热点加密方式: ¥AP2                                   | •                  | 模块创建AF热点的加密类型,支持无密码、WEP、WPA和WPA2,默认WPA2类型 |
|                      | AP的IP地址: 192 . 1                               | 68 . 3 . 1         | 模块创建AP热点的IP地址;                            |
|                      | AP的子网掩码: 255 2                                 | 55 . 255 . 0       | 模块创建AP热点的子网掩码;                            |
|                      | AP地址池范围: 100                                   | - 200              | 模块创建Ar热点时,模块可提供的IP地址分配范围;                 |

## 4.2.2 AP 应用

1.笔记本电脑开启无线网卡,搜索热点找到"RVNet-MB-S:XXXXXX",键入热点密码,进行连接;

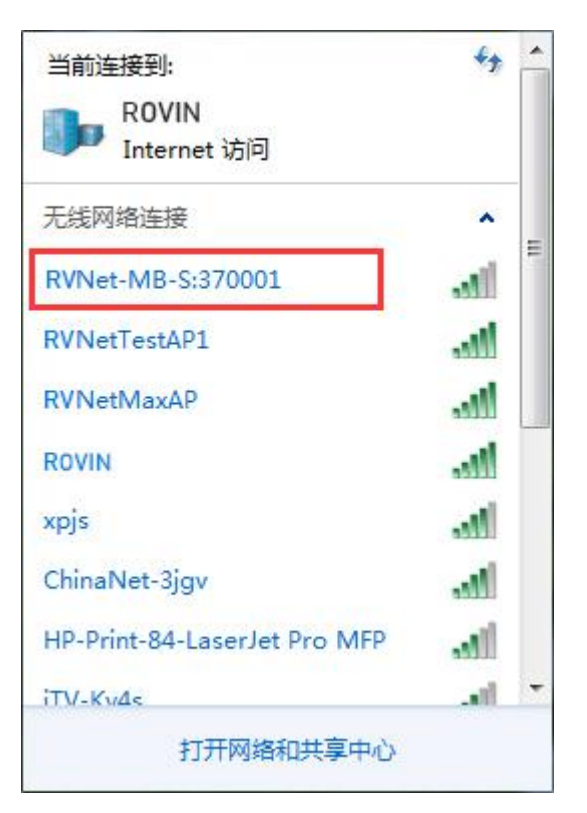

2. 笔记本电脑连接"RVNet-MB-S:XXXXXX"热点成功后,如下图所示,RVNet 给笔记本电脑分配了 192.168.3.100的 IP 地址,且模块作为热点的 IP 地址为 192.168.3.1;

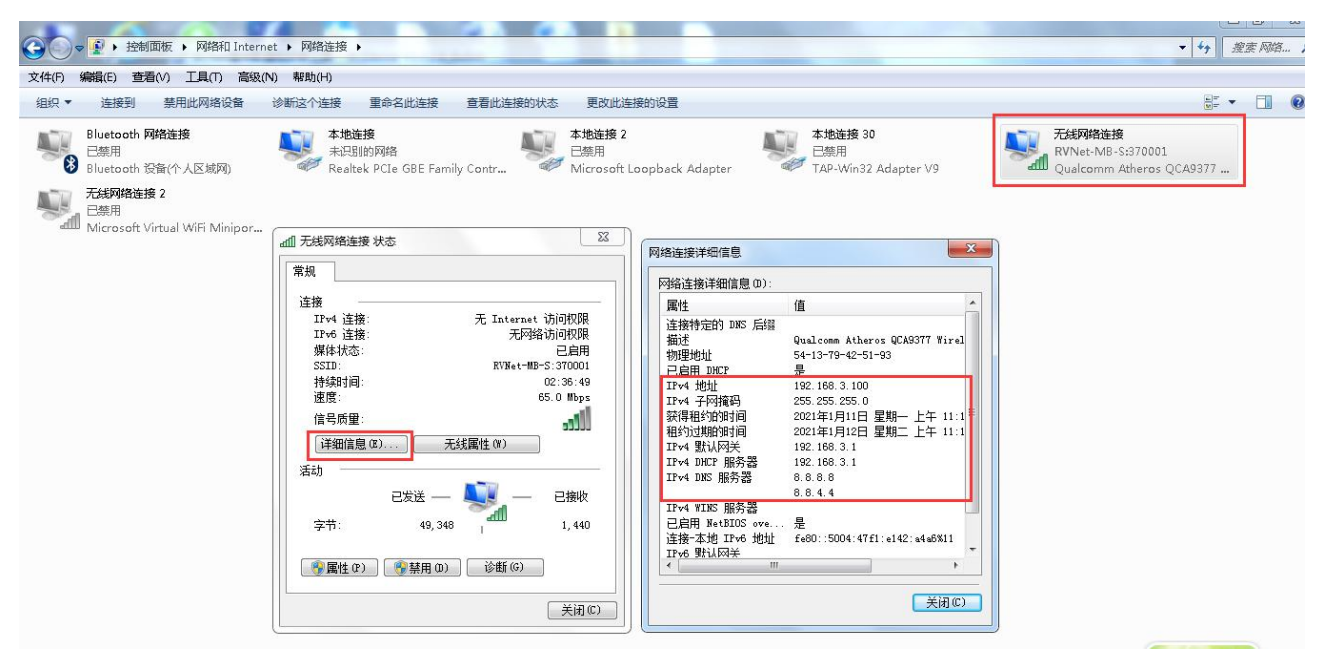

3. 首先对模块作为热点的 IP 地址进行 PING 操作,看网络链路是否建立成功;如下图所示,电脑可以 ping 通 192.168.3.1,说明笔记本电脑通过无线网卡和 RVNet-MB-S 建立网络连接;

| 配 管理员: C:\WINDOWS\system32\cmd.exe - ping 192.168.3.1 -t                                                                                                    | 9 <del>-</del> 9 | × |
|----------------------------------------------------------------------------------------------------|------------------|---|
| Microsoft Windows [版本 10.0.17763.437]<br>(c) 2018 Microsoft Corporation。保留所有权利。                                                                                                    |                  | ^ |
| C:\Users\Administrator>ping 192.168.3.1 -t                                                                                                    |                  |   |
| 正在 Ping 192.168.3.1 具有 32 字节的数据:<br>来自 192.168.3.1 的回复: 字节=32 时间=2ms TTL=255<br>来自 192.168.3.1 的回复: 字节=32 时间=4ms TTL=255<br>来自 192.168.3.1 的回复: 字节=32 时间=5ms TTL=255<br>来自 192.168.3.1 的回复: 字节=32 时间=5ms TTL=255 |                  |   |
|                                                                                                    |                  | ~ |

4. 此时电脑可以对 192.168.3.1 进行数据采集和编程操作,该 IP 地址即为 PLC 转 WiFi 热点后的 IP 地址; A) 通过 NetDevice 进行参数配置和诊断

| 备名称               | 序列号 出厂日期                                      | 固件版本                    | 设备备                            | 注                                     | 协议品牌                                                 | MAC地址                                                                  | IP地址                                                  | 子网掩码                                     | 网关         |
|-------------------|-----------------------------------------------|-------------------------|--------------------------------|---------------------------------------|------------------------------------------------------|------------------------------------------------------------------------|-------------------------------------------------------|------------------------------------------|------------|
| RVNet-MB-S 370001 | 370001 2020.12.14<br>  设备运行诊断RVNet-S系         | 0.8.0.0<br>列:192.168.1  | 无备注信息,<br>.188                 | 可右击编辑                                 | ModBus阿关S                                            | 00:42:43:05:A5:51                                                      | (LAN) 192.168.1.188                                   | 255. 255. 255. 0                         | 192.168.1. |
|                   | 诊断信息 WiFi接口状态<br>AF(模块作为热点)-                  |                         | πè                             | ····································· | 诊断连续性:                                               |                                                                        |                                                       |                                          |            |
|                   | AF功能便能:<br>AP热点名称SSID:                        | RVNet-BB-:              | 开启<br>5:370001                 | 💸 当前连接                                | 的Station设备                                           |                                                                        |                                                       |                                          | ×          |
|                   | WiFi加密方式:<br>AF热点IF:<br>AF热点运行状态:<br>20       | 192.<br>热点存在客<br>查看当前连接 | TPA2<br>168.3.1<br>?户端连接<br>设备 | Station的<br>54:13:79<br>当前不<br>号强度    | 3备的MACt的III<br>:42:51:93<br>存在一台Statio<br>复为-72dBm(↑ | Station设备结构           192.168.3.100           m连接,分配给它           i号一般) | 的TPH的H Statio<br>-72dBm<br>7 <b>的IP为 192.168.3.10</b> | <sup>ы设备信号码度</sup><br>(信号一般)<br>0.和它连接的信 |            |
|                   | -Station(模块连接热<br>Station功能使能:<br>连接热点名称SSID: | 点)<br>RVffet]           | 开启<br>TestAP1                  |                                       |                                                      |                                                                        |                                                       |                                          |            |
|                   | 被连接热点信号强度:<br>Station运行状态:                    | −0 dBm(<br>成功注          | 信号强)<br>〔接热点                   | 1.1275030                             |                                                      |                                                                        | 1 11                                                  | 刷新                                       |            |

此时通过 NetDevice 可对模块进行参数配置和诊断,上图表述了"设备运行诊断"界面下,"查看当前连接 设备",可以看到当前只存在一个 Station 设备连接,模块分配给它的 IP 地址为 192.168.3.100,和该 Station 的连接信号强度为-72dBm;

B) MODBUS TCP 客户端软件连接

以 RVNet-MB-S 的 COM1 口接站地址为 3 的 MODBUS RTU 从站设备为例,通过 Modscan 进行测试

| HodScan32 - ModScal                                                                                                    |               |         |
|----------------------------------------------------------------------------------------------------|---------------|---------|
| File Connection Setup View Window Help                                                                                                    |               |         |
|                                                                                                    |               |         |
|                                                                                                    |               |         |
| ModScal Connection Details                                                                                                    |               |         |
| Address: Connect                                                                                                    |               |         |
| Remote TCP/IP Server                                                                                                    |               |         |
| IP Address: [192, 168, 3, 1<br>Service 502                                                                                                    |               |         |
| Configuration                                                                                                    |               |         |
| 00139: <0> Baud 9600 V Fait for USE from al                                                                                                    |               |         |
| Word 8 The Belay 10 ms after RTS before transmitting first                                                                                                    |               |         |
| Parit EVEN Y Fait for CTS from sla                                                                                                    |               |         |
| Stop 1 versey 10 ms arter rast                                                                                                    |               |         |
|                                                                                                    |               |         |
| rotocol Selection                                                                                                    |               |         |
|                                                                                                    |               |         |
| For Help, press F1                                                                                                    | Polls: 0 Resi | ns: 0   |
| 此时测学的 ID 抽屉 102 160 2 1 即为措也作为 AD 措式的 ID 抽屉.                                                                                                    |               |         |
| 此时侧队时IF地址 172.100.3.1,叶小穴八下小 AF (天八时 IF 地址;                                                                                                    |               |         |
| MadCash2 MadCash                                                                                                    |               | CX      |
| ModScan32 - ModSca1     File Connection Setup View Window Help                                                                                                    |               |         |
| <sup>III</sup> ModSca12 - ModSca1<br>File Connection Setup View Window Help<br>□ ☞ ■ ● ● ● 孫原最早 ● ? ?                                                                                                    |               | - • • × |
| ► ModScan32 - ModScan<br>File Connection Setup View Window Help<br>□ 2                                                                                                    |               |         |
| <sup>III</sup> ModSca12 - ModSca1<br>File Connection Setup View Window Help<br>□ ☞ ■ ● €1 至 ♀ ♥!<br>□ ☞ □ □ □ □ □ □ □ □ □ □<br>■ ModSca1                                                                                                    |               |         |
| ModSca12 - ModSca1     File Connection Setup View Window Help     D     D |               |         |
| Image: Second second second                     |               |         |
| Image: Second second second                     |               |         |
| Image: Second second second                     |               |         |
| Image: Second second second                     |               |         |
| ModSca12 - ModSca1         File Connection Setup View Window Help         Image: Image:                                                                         |               |         |
| ■ ModSca12 - ModSca1         File Connection Setup View Window Help         ■ ●●● ●● ●● ●● ●● ●● ●● ●●● ●●●●●●●●●●                                                                                                    |               |         |
| ► ModSca1         File       Connection         Setup       Setup         Image: Setup       Setup         Image: Setup       Setup         Image: Setup       Setup         Image: Setup       Setup         Image: Setup       Setup         Image: Setup       Setup         Image: Setup       Setup         Image: Setup       Setup         Image: Setup       Device Id:         Address:       D139         MoDBUS Point Type       Valid Slave Responses: 20         Length:       1         03: HOLDING REGISTER       Reset Ctrs         40139: <00022>                                                                                                    |               |         |
| ► ModSca12 - ModSca1         File Connection Setup View Window Help         ► Imes Exercises         ■ ● ● ● ● ● ● ● ● ● ● ● ● ● ● ● ● ● ● ●                                                                                                    |               |         |
| ModSca12 - ModSca1         File Connection Setup View Window Help         Image: Image:                                                                         |               |         |
| ModSca12 - ModSca1         File Connection Setup View Window Help         Image: Image:                                                                         |               |         |
| ► ModSca12         File Connection Setup View Window Help         ► ● ● ● ● ● ● ● ● ● ● ● ● ● ● ● ● ● ● ●                                                                                                    |               |         |

C) 组态软件连接

组态软件连接请具体参考"5.SCADA 通讯",相应的组态软件要连接的设备 IP 地址,填写成模块作为 AP 的 IP 地址;

# 5.SCADA 通讯

此章节只是针对 RVNet-MB-S 连接 Modbus RTU/ASCII 从站设备,上位机软件作为 TCP 主站(此时 RVNet-MB-S 的系统工作模式为【Bus 主站—TCP 从站】)而言的。

RVNet-MB-S 支持工控领域内绝大多数 SCADA 软件(上位机监控组态软件)通过 ModbusTCP 协议连接。

## 5.1 RVNet-MB-S 连接组态王

1. 新建工程并打开工程。

点击 "COM1",选择"新建",在弹出的对话框的选择"ModbusTCP-TCP",点击"下一步"。
 □ 工程浏览器---DVP\_ENET\_Test

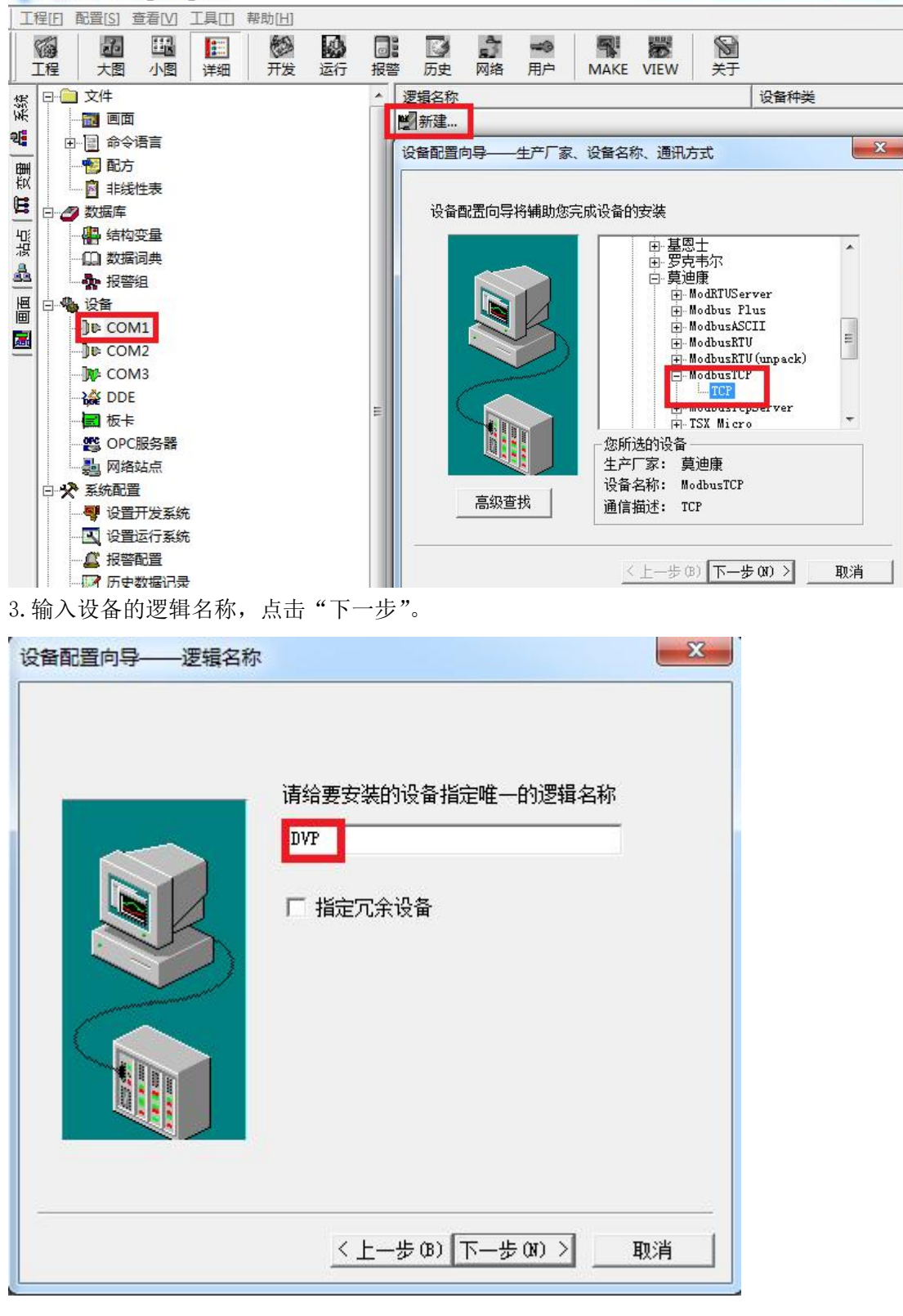

4. 输入 RVNet-MB-S 的 IP 地址:端口号 设备地址/网络超时,默认为 192.168.1.178:502 1/50, 这里的 【设备地址】请根据实际的 Modbus 设备的地址填写。

| <br>在这一步,请为要安装的设备指定地址。<br>使用默认值或技地址帮助按钮取得设备地<br>址帮助信息。 |
|--------------------------------------------------------|
| 192.168.1.178:502 1/50<br>地址帮助                         |
| 你所指定的设备地址必<br>须在32个字节以内。                               |

5. 其他参数默认即可,随后点击"完成"。

|    | 你所要安装的设备信息:                 |
|----|-----------------------------|
|    |                             |
|    | 新设备为 莫迪康 生产的 ModbusTCP .    |
| R. | 设备逻辑名: DVP                  |
|    | 设备地址:192.168.1.178:502 1/50 |
|    | 通讯方式: TCP                   |
|    | ▶ 自动建变里                     |
|    |                             |

# 5.2 RVNet-MB-S 连接力控

1. 打开力控开发系统,双击"IO设备组态",在PLC类别中选择"MODICON(莫迪康)-MODBUS(TCP)"。 ■ 开发系统

| : 文件(F) 编辑(E) 查看(V) 工具(               | ī) 对象(J) 操作(O) 功能(S) 窗口(W) 帮助(H)                   |        |                 |
|---------------------------------------|----------------------------------------------------|--------|-----------------|
| i 🗈 🗁 🖬 🖬 😽 🗡 🗈 💼                     | a /a 🔄 🖽 🔡 🐨 🔫 🖪 🗛 /a 🔳 🔽 🗟 🔩 🗙                    |        | 🖏 💽 😼 🎭 📜 🔊     |
| i 📩 i 😳 💽 🐨 🗣 📑 📑                     | 11回回190かからやか1日目的110日(                              | 310    | 5   K G   G G ( |
| <b>工程 ▼ ♀ ×</b>                       | IoManager - [C:\Program Files (x86)\ForceControl \ | /7.0\P | ro 🖃 🔲 💌 🗙 👘    |
| ⊡ 🕎 项目(New App5)                      | 文件(F) I/O驱动(D) 已建设备(B) 帮助(H)                       |        |                 |
| □□数据源                                 | 🗋 🗁 💩 🔎 🖉 🗙 🖬 🍖 💥 🕘 🕼                              |        |                 |
| 🚜 IO设备组态                              | □ <mark> </mark>                                   | *      | 名称 描            |
|                                       | □ 💀 KEYENCE(基恩士)                                   |        |                 |
| ⊡ / 這 模板                              | 由 💀 KOYO(光洋电子)                                     |        |                 |
| 田 🧰 变量                                | 由 🔂 LS产电(LG)                                       |        |                 |
| □ □ 全局脚本                              | 亩 🚱 MITSUBISHI(三菱)                                 | -      |                 |
| □ □ 动作                                | □ 💀 MODICON(莫迪康)                                   |        |                 |
|                                       |                                                    | -      |                 |
| ————————————————————————————————————— |                                                    |        |                 |
| □ []□- 菜单                             |                                                    |        |                 |
|                                       |                                                    |        |                 |
| ▲ 后台组件                                | MODBUS(TCP)                                        |        |                 |
| 复合组件                                  | 回····································              |        |                 |
| ▲ 标准图库                                | 🗉 🌆 NAIS(松下电工)                                     | -      | K 🔲 🔶 🖡         |

2. 新建一个设备,输入"设备名称",例如: DVP,输入"设备地址",默认为1,这里的【设备地址】 请根据实际的 Modbus 设备的地址填写,点击"下一步"。

|                                                                                                    | 设备名称: DVP       |             |
|----------------------------------------------------------------------------------------------------|-----------------|-------------|
|                                                                                                    | 设备描述:           |             |
| SR.                                                                                                    | 更新周期: 100       | 壹秒 🗾        |
|                                                                                                    | 超时时间:3          | 秒 🔹         |
| and the second second s | 设备地址: 1         |             |
|                                                                                                    | 通信方式: TCP/IP网络  | •           |
|                                                                                                    | □ □ 故障后恢复查询     |             |
|                                                                                                    | 周期: 300 秒 匚 最大时 | · 7限: 60 分钟 |
|                                                                                                    | ▶ 独占通道          | 高级          |

3. "设备 IP 地址"处填入 RVNet-MB-S 模块的 IP 地址,例如: 192.168.1.178, "端口"填入 502, 点击下一步。

| 设备IP地址: 192.168.1 □ 启用备用通道 □ 备用IP地址: □ □ 主通道恢复后自动回切 | .178 502  |
|-----------------------------------------------------|-----------|
|                                                     |           |
| 备用网卡IP地址:                                           | 端口: 0     |
| □<br>□ □ 连续采集失败 3                                   | 次后重新初始化链接 |

4. 其他参数默认,点击完成。

| 通讯时从设备中读取的四<br>FFH1,FFH2,FFH3,FFH4<br>转换后四个字节对应的内<br>32位浮点数数据的读取<br>FFH4 FFH3 FFH2 FFH1<br>C FFH3 FFH4 FFH3 FFH2<br>C FFH3 FFH4 FFH3 FFH4<br>C FFH1 FFH2 FFH3 FFH4<br>C FFH2 FFH1 FFH4 FFH3 | 个字节十六进制值为:<br>存值为:<br>32位整型数据的读取<br>ⓒ FFH4 FFH3 FFH2 FFH1<br>ⓒ FFH3 FFH4 FFH1 FFH2<br>ⓒ FFH1 FFH2 FFH3 FFH4<br>ⓒ FFH2 FFH1 FFH4 FFH3 |
|----------------------------------------------------------------------------------------------------|----------------------------------------------------------------------------------------------------|
| 包最大长度: 64                                                                                                    | 包偏移间隔: 10<br>批里连接                                                                                                    |
| <br>□ 支持16号命令                                                                                                    |                                                                                                    |

# 5.3 RVNet-MB-S 连接杰控

1. 打开杰控软件,点击"设备通讯",双击"安装驱动",选中"MB\_TCPIP",点击"安装"。

| 项目 (E) 查看 (Y) 工具 (E) 帮助                                      |                                                                                                    |                   |                                                                                                    |                                                                                                    |
|--------------------------------------------------------------|----------------------------------------------------------------------------------------------------|-------------------|----------------------------------------------------------------------------------------------------|----------------------------------------------------------------------------------------------------|
| D&8 🏻 🌢 🌔 📕                                                  | 🔛 🖩 🚹 🖪 🦈 😒                                                                                                    | 类血                |                                                                                                    |                                                                                                    |
| <ul> <li>▶ ▷ ▷ □ ● ● ● ● ● ● ● ● ● ● ● ● ● ● ● ● ●</li></ul> | ビー<br>ビー<br>ビー | ※ 仰<br>安装32驱动,每驱动 | h支持128或256并发连接)<br>[以太网驱动]MODBUS/TCF通讯协<br>② 维电器 (M) [01/0F/05]<br>③ 开入 (DI) [02]<br>③ 寄存器 (R) [03/10]<br>④ 模入 (AI) [04]<br>③ XM<br>③ XM<br>③ XM<br>③ XI<br>④ XI<br>④ XI<br>④ XQ<br>④ XQ<br>④ DXXXXX<br>④ IXXXXX<br>④ IXXXXX | <ul> <li>↓</li> <li>↓</li></ul> |
|                                                              | <ul> <li>□ 艾默生</li> <li>□ 松下</li> <li>□ MOXA</li> </ul>                                                                                                    | -                 | 并发驱动编号:                                                                                                    |                                                                                                    |
|                                                              | 更新                                                                                                    |                   |                                                                                                    | 安装    关闭                                                                                                    |

2. 双击"设备数据表",输入"设备号名称",例如: XJ,输入"MB端口号",<mark>这里的【MB端口号】请</mark> 根据实际的 Modbus 设备的地址填写,输入"端口号",默认为 502,输入"设备 IP 地址"为 RVNet-MB-S 的 IP 地址,例如: 192.168.1.178,点击"确认"。

| ↓项目 ℓ) 查看 (Y) 工具 (I) 帮助                                                                                                    | b                       | -                          |                                       |               |              | _               |                                          |  |  |  |  |  |     |              |   |  |    |      |
|----------------------------------------------------------------------------------------------------|-------------------------|----------------------------|---------------------------------------|---------------|--------------|-----------------|------------------------------------------|--|--|--|--|--|-----|--------------|---|--|----|------|
| 10¢8 86 > •                                                                                                    | 📈 🔟 📐 🖬 *               | ₿ 🚅                        | × 📖                                   |               |              |                 |                                          |  |  |  |  |  |     |              |   |  |    |      |
| ◆ FuneView组态软件[V7.6.12.2]     ① 激化的系统     ① 重本应用     ② 通本应用     ③ 基本应用     ③ 基本应用     ③ 基本应用     ③ 基本应用     ③ 基本应用     ③ 基本应用     ③ 基本应用     ③ 基本应用     ③ 基本应用     ③ 基本应用     ③ 基本应用     ③ 基本应用     ③ 基本应用     ③ 基本应用     ③ 基本应用     ③ 基本应用     ③ 基本应用     ③ 基本应用     ③ 基本应用     ⑤ 数据     ④ 数据     ③ 基本应用     ⑤ 数据     ⑤ 数据     ⑤ 数据     ⑤ 数据     ⑤ 数据     ⑤ 数据     ⑤ 数据     ⑤ 数据     ⑤ 数据     ⑤ 数据     ⑤ 数据     ⑤ 数据     ⑤ 数据     ⑤ 数据     ⑤ 数据     ⑤ 数据     ⑤ 数据     ⑤ 数据     ⑤ 数据     ⑤ 数据     ⑤ 数据     ⑤ 数据     ⑤ 数 新展     ⑥ 数据     ⑤ 数据     ⑤ 数据     ⑤ 数据     ⑤ 数据     ⑤ 数据     ⑤ 数据     ⑤ 数据     ⑤ 数据     ⑤ 数据     ⑤ 数据     ⑤ 数据     ⑤ 数据     ⑤ 数据     ⑤ 数据     ⑤ 数据     ⑤ 数据     ⑤ 数据     ⑤ 数据     ⑤ 数据     ⑤ 数据     ⑤ 数据     ⑤ 数据     ⑤ 数     ⑤ 数     ⑤ 数     ⑤ 数     ⑥ ① 数据     ⑥ 数 数     ⑥ 数     ⑥ ① 数     ⑥ 数     ⑥ ① 数     ⑥ ① 数     ⑥ ① 数     ⑥ ① 数     ⑥ ① 数     ⑥ 数     ⑥ ① 数     ⑥ ① 数     ⑥ ① 数     ⑥ ① 数     ⑥ 数     ⑥ 数     ⑥ ① 数     ⑦ 数     ⑥ 数     ⑥ ① 数     ⑦ 数     ⑥ 数     ⑥ ① 数     ⑦ 数     ⑥ 数     ⑦ ① 数     ⑦ ① 数     ⑦ 数     ⑦ ③ 数     ⑦ ① ① ① ① ① ① ① ① ① ① ① ① ① ① ① ① ① | [设备通讯]                  | ₩ 设备数据表(D1-2000,支持批量+并发通讯) |                                       |               |              |                 |                                          |  |  |  |  |  |     |              |   |  |    |      |
|                                                                                                    | [1].安装驱动<br>[2].卸载驱动    | 设备号                        | 名称                                    | 通讯驱动          | 本地参数         |                 | 远程参数                                     |  |  |  |  |  |     |              |   |  |    |      |
|                                                                                                    | [3]. 启动驱动<br>[4]. 设备数据表 | D1                         | System                                |               |              |                 |                                          |  |  |  |  |  |     |              |   |  |    |      |
|                                                                                                    |                         | D2                         |                                       |               |              |                 |                                          |  |  |  |  |  |     |              |   |  |    |      |
| → 交量报警                                                                                                    |                         | D3                         | 合 设备号(D2)                             |               |              |                 | <u> </u>                                 |  |  |  |  |  |     |              |   |  |    |      |
|                                                                                                    |                         | D4                         | 设备号名称:                                |               |              |                 |                                          |  |  |  |  |  |     |              |   |  |    |      |
| ◎ 配方应用                                                                                                    |                         | D5                         | ХJ                                    |               |              |                 |                                          |  |  |  |  |  |     |              |   |  |    |      |
| <ul> <li>□D 空重文件</li> <li>① 動 据库</li> <li>○ 動 規厚</li> <li>○ 動 規厚</li> <li>○ 動 規</li> <li>○ 動 其他</li> </ul>                                                                                                    |                         | D6                         | MB_TCPIP                              | ▼ [以太网驱动]MODI | BUS/TCP通讯协议. |                 |                                          |  |  |  |  |  |     |              |   |  |    |      |
|                                                                                                    |                         | D7                         | [1]. 远程参数                             | ñ-            |              | [3].通讯数据        |                                          |  |  |  |  |  |     |              |   |  |    |      |
|                                                                                                    |                         | 18                         | MB单元号:                                | 1             |              | 数据类型: 4x        | ****                                     |  |  |  |  |  |     |              |   |  |    |      |
|                                                                                                    |                         | D9                         | 端口号:                                  | 502           | -            | 访问方式: 🚺         | 卖写[RW]                                   |  |  |  |  |  |     |              |   |  |    |      |
|                                                                                                    |                         | D10                        | 设备IP地址:                               | 192.168.1.178 | •            | 单元格式: 1         | [16位] ▼ 无符号整数 ▼                          |  |  |  |  |  |     |              |   |  |    |      |
|                                                                                                    | -                       | D12                        | · · · · · · · · · · · · · · · · · · · | 3             |              | 自地址10/1<br>开始地址 | 11: 0<br>hh: 1 [01H]                     |  |  |  |  |  |     |              |   |  |    |      |
|                                                                                                    |                         |                            |                                       |               |              |                 |                                          |  |  |  |  |  | D13 | 扫描级别[1-100]: | 1 |  | 长周 | 宴: 1 |
|                                                                                                    |                         | D14                        |                                       | 🔲 动态扫描级别:     |              |                 |                                          |  |  |  |  |  |     |              |   |  |    |      |
|                                                                                                    |                         | D15                        | - [2]. 本地参数                           |               |              | 1首5里)达4         | ◎ 中断数据保持                                 |  |  |  |  |  |     |              |   |  |    |      |
|                                                                                                    |                         | D16                        | 本机IP地址:                               | [default]     | -            |                 |                                          |  |  |  |  |  |     |              |   |  |    |      |
|                                                                                                    |                         | D17                        |                                       |               | 设置网卡         |                 | □ 报文口志文(f (temp).)<br>□ 读受D1相应单元控制(0-15) |  |  |  |  |  |     |              |   |  |    |      |
|                                                                                                    |                         | D18                        | S                                     |               |              |                 |                                          |  |  |  |  |  |     |              |   |  |    |      |
|                                                                                                    |                         | D19                        |                                       |               |              |                 | 确认取消                                     |  |  |  |  |  |     |              |   |  |    |      |
|                                                                                                    |                         | D20                        |                                       |               |              |                 |                                          |  |  |  |  |  |     |              |   |  |    |      |

# 5.4 RVNet-MB-S 连接 Kepware

1. 打开 KEPServerEX 软件,点击 "Click to add a channel",新建一个通道,输入通道名称,点击"下一步"。

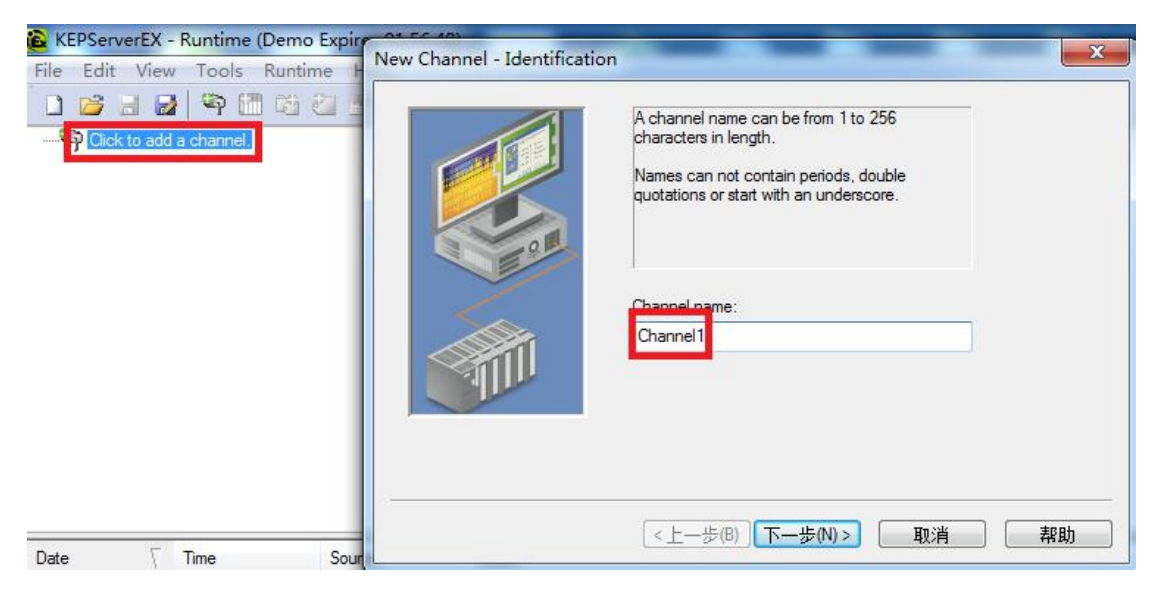

2. 选择 "Modbus TCP/IP Ethernet" 驱动,点击"下一步"。

|   | Select the device driver you want to assign to<br>the channel.<br>The drop-down list below contains the names of<br>all the drivers that are installed on your system. |
|---|----------------------------------------------------------------------------------------------------|
|   | Device driver:<br>Modbus TCP/IP Ethemet                                                                                                    |
| - | <上一步(B) 下一步(N) > 取消 帮助                                                                                                    |

3. 网卡设置,选择"Default",点击下一步,其它参数默认,直至完成。

| New Channel - Network Ir | This channel is configured to communicate over<br>a network. You can select the network adapter<br>that the driver should use from the list below.<br>Select 'Default' if you want the operating system<br>to choose the network adapter for you. |
|--------------------------|----------------------------------------------------------------------------------------------------|
|                          | Network Adapter:<br>Default                                                                                                    |
|                          | <上一步(B) 下一步(N) > 取消 帮助                                                                                                    |

4. 点击"click to add a device",新建一个设备,输入设备名称,点击"下一步"。

| KEPServerEX - Runtime (Demo Expires 01:<br>File Edit View Tools Runtime Help | (New Device Name                                                                                                    | ×  |
|------------------------------------------------------------------------------|----------------------------------------------------------------------------------------------------|----|
| Channel 1                                                                    | A device name can be from 1 to 256 characte<br>in length.<br>Names can not contain periods, double<br>quotations or start with an underscore.<br>Device name:<br>Device name: | rs |
| Date 7 Time Source                                                           | <上一步(B) 下一步(N)> 取消                                                                                                    | 帮助 |

5. "Device Model"选择"Modbus",点击下一步。

|   | The device you are defining uses a device<br>driver that supports more than one model. The<br>list below shows all supported models.<br>Select a model that best describes the device<br>you are defining. | -  |
|---|----------------------------------------------------------------------------------------------------|----|
|   | Device model:<br>Modbus                                                                                                    | ]  |
| < | —步(B)   下—步(N) >   取消   詳                                                                                                    | 帮助 |

6. "Device ID"处输入模块的 IP 地址.设备地址,默认为: 192.168.1.178.0, 这里的【设备地址】请 根据实际的 Modbus 设备的地址填写,点击下一步,其它参数默认。.

|   | The device you are defining may be multidropped as<br>part of a network of devices. In order to communicate<br>with the device, it must be assigned a unique ID.<br>Your documentation for the device may refer to this as<br>a "Network ID" or "Network Address." |
|---|----------------------------------------------------------------------------------------------------|
|   | Device ID:<br>192.168.1.178.0                                                                                                    |
| < | _一步(B) 下一步(N) > 取消 帮助                                                                                                    |

7. 其他参数默认,直至完成。

|       | If the following settings are correct click 'Fini<br>using the new device.                                | sh'to begin |
|-------|----------------------------------------------------------------------------------------------------|-------------|
|       | Name: Device1<br>Model: Modbus<br>ID: <192.168.1.178>.0                                                   | *<br>       |
| 100 m | Scan Mode: Respect client specified scan                                                                  | rate        |
|       | Connect Timeout: 3 Sec.<br>Request Timeout: 1000 ms<br>Fail after 3 attempts<br>Inter-Request Delay: 0 ms |             |
|       | Auto-Demotion: Disabled                                                                                   | -           |
|       |                                                                                                    |             |

# 5.5 RVNet-MB-S 连接 WinCC

1.打开 WinCC 软件,新建一个项目,右击"变量管理",选择"添加新的驱动连接",在弹出的对话框中选择"Modbus TCPIP.chn",点击"确定"。

| 组织▼ 新建文件夹      |                                  |                  | # • 🗖 (     |
|----------------|----------------------------------|------------------|-------------|
| ^              | 名称                               | 修改日期             | 类型 ^        |
| 📬 网络           | Allen Bradley - Ethernet IP.chn  | 2011/11/23 22:44 | CHI         |
| 🖳 5SB1LYFQAX6U | Mitsubishi Ethernet.chn          | 2011/11/23 22:45 | THO         |
| 📜 AQOCC28X726: | Modbus TCPIP.chn                 | 2011/11/23 22:44 | CHI         |
| P BCA-PC       | OPC.chn                          | 2011/11/23 22:42 | CHI         |
| BCASERVER      | Profibus DP.chn                  | 2011/11/23 22:42 | CHI         |
| BEICHEN-PC     | Profibus FMS.chn                 | 2011/11/23 22:41 | CHI = 没有预   |
| LOUISWOO-PC    | SIMATIC 505 TCPIP.chn            | 2011/11/23 22:41 | CHI         |
| SUXIAOLI-PC    | SIMATIC S5 Ethernet Layer 4.CHN  | 2011/11/23 22:41 | CHI         |
| WANGHAIRO1     | SIMATIC S5 Profibus FDL.chn      | 2011/11/23 22:43 | CHI         |
|                | SIMATIC S5 Programmers Port AS51 | 2011/11/23 22:41 | CHI         |
| NOV DC         | SIMATIC S5 Serial 3964R.CHN      | 2011/11/23 22:41 | THO         |
| THOUJUN        | SIMATIC S7 Protocol Suite.chn    | 2011/11/23 22:40 | CHI *       |
| 文件名            | (N): Modbur TCDIP cha            | → WinCC 通讯级      | 动程序 (* chn) |

2.右击"Modbus TCPIP/IP 单元#1"选择"新驱动程序的连接",新建一个名称,点击"属性",弹出属性的对话框,在"CPU 类型"选择"984",在"服务器"中填入 RVNet-MB-S 的 IP 地址,"端口"默认为 502,"远程从站的地址"处填入 Modbus 设备地址,点击确定。

| CPU 类型:  | 984           | 2        |
|----------|---------------|----------|
| 服务器:     | 192 . 168 . 1 | . 178    |
| 端口:      | 502           |          |
| 远程从站的地   | 也址: 1         |          |
| <b>V</b> | 转换字类型数据为      | ) 16 位数值 |
|          |               |          |

# 6.产品技术指标

| 产品型号    | RVNet-MB-S                                      |
|---------|-------------------------------------------------|
| 描述      | Modbus 以太网通讯处理器                                 |
| 颜色      | 金属黑                                             |
| 状态显示    | Pwr, Com1, Com2, WiFi                           |
| 以太网接口   | Link/Active 指示灯,自动极性交叉                          |
| 接口类型    | RJ45 母插座                                        |
| 输出速率    | 10/100Mbps                                      |
| 协议支持    | ModbusTCP、 ModbusUDP                            |
| TCP 连接数 | 最大 32 个                                         |
| WiFi 接口 | 802.11 b/g/n 2.4G-2.5G                          |
| 接口类型    | 外置高增益天线                                         |
| 发射功率    | +26dBm(MAX,2.4G 802.11b/g/n)                    |
| 接收灵敏度   | -89dBm(802.11b)、-74dBm(802.11g)、-72dBm(802.11n) |
| 无线类型    | Station/AP 模式                                   |

| 安全机制          | WPA-PSK/WPA2-PSK/WEP                |
|---------------|-------------------------------------|
| 协议支持          | ModbusTCP、 ModbusUDP                |
| TCP 连接数       | 最大 32 个                             |
| X1 接口(连 PLC)  | RS485                               |
| 接口类型          | 端子                                  |
| 传输速率          | 9.6K、19.2K、38.4K、57.6K、115.2K       |
| 协议支持          | ModbusRTU、 ModbusASCII              |
| X2 接口(连 HMI)  | RS485                               |
| 接口类型          | 端子                                  |
| 输出速率          | 9.6K、19.2K、38.4K、57.6K、115.2K       |
| 协议支持          | ModbusRTU、 ModbusASCII              |
| 组态软件          | WinCC、昆仑通态、组态王、力控、杰控、IFIX、INTOUCH 等 |
| <b>OPC</b> 软件 | KepwareOPC                          |
| 诊断和参数设置       | IE 浏览器,默认 192.168.1.188、NetDevice   |
| 工具            |                                     |
| 供电方式          | 外接 24V                              |
| 电压类型          | 24VDC/100mA                         |
| 工作温度          | <b>0~60</b> ℃                       |
| 工作湿度          | 95%非凝露                              |
| 电磁兼容性         | 2014/30/EU                          |
| 认证            | CE 认证                               |
| 尺寸(L*W*H)     | 115*27*75mm                         |
| 重量            | 150g                                |

# 7.联系我们

- 名称:济南罗威智能科技有限公司
- 地址:山东省济南市高新区颖秀路 2766 号

邮编: 250101

- 销售: 0531-88689022
- 传真: 0531-88689022
- 名称:青岛启源工业控制技术有限公司
- 地址:山东省青岛市城阳区春阳路 88 号

邮编: 266107

- 销售: 0532-68894021 83029299
- 传真: 0532-83029299
- 技术支持: 18753243991, garywei@dingtalk.com
- 网址: www.qiyuanauto.cn

微信公众号:

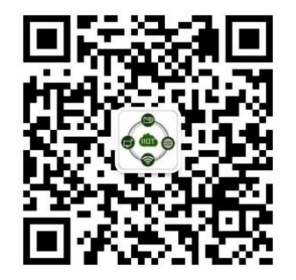